# Resource Specialist Program Service Tracking, Monitoring and Reports

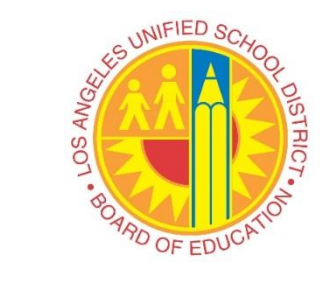

Division of Special Education Los Angeles Unified School District 2017-2018

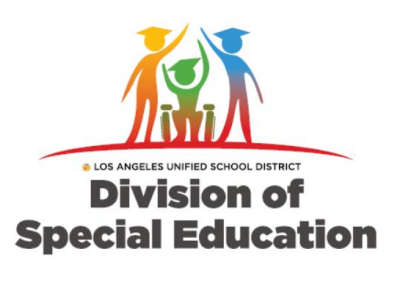

# **Learning Objectives**

## Using the Welligent Integrated System, you will be able to:

- □Add RSP services to the IEP
- □Locate a student's Service Record
- □Create a new RSP Service Record
- Update/Edit a Service Record
- □Inactivate a Service Record
- Document services using the RSP Tracker
- □Access/Utilize self-monitoring reports

# **Table of Contents**

### **MODULE 1: POLICIES & PROCEDURES**

- ✤ Legal Requirements, Policies & Procedures
- Responsibilities of the Resource Specialist Teacher
- RSP Service Flowchart

### MODULE 2: ADDING RSP SERVICES TO THE IEP

- ✤ Adding RSP services to the IEP
- Reviewing RSP on FAPE Part 2
  - Minutes Inside/Outside General Education

### **MODULE 3: SERVICE RECORDS**

- Function of the Service Record
- When to Create a Service Record
- Locating, Creating, Editing, and Inactivating Service Records

# **Table of Contents**

### **MODULE 4: SERVICE TRACKING**

- How to Document/Log Minutes
- Welligent Attendance/Cancellation Codes

## **MODULE 5: SERVICE DELIVERY REPORTS**

- RSP Monthly Attendance Form
- Service Delivery Reports

### **MODULE 6: Contacts**

✤ Contacts

## MODULE 1 Policies & Procedures

- Legal Requirements
- Policies & Procedures
- Responsibilities of the RSP Teacher

# Legal Requirements

Students must be provided special education services at the duration and frequency indicated in their Individualized Education Programs (IEPs). <u>Failure</u> to implement the IEP according to its specifications is a violation of federal law.

Resource Specialist Teachers (RSTs) are required to use the Welligent Integrated System at least weekly to document their delivery of services to students. RSTs and their administrators are also responsible for regularly using Welligent Service Delivery Reports to monitor service delivery and address any identified issues.

- Provide RSP services to students at the duration and frequency specified in FAPE Part 2 of the students' IEPs beginning the first week of school.
- For newly signed IEPs where RSP services on FAPE Part 2 are offered and consented to after the start of the school year, services are provided beginning the next school day, if the interval is *daily;* within <u>3</u> school days, if the interval is *weekly*; and within <u>10</u> school days, if the interval is *monthly*.
- Provide make-up services to students whose service sessions were cancelled due to provider-related absences, including the absence of the special education assistant/trainee.

- Develop a service plan to make-up minutes appearing as "Minutes Owed" on the SER300P report.
- On an annual basis, complete, and pass the Resource Specialist Program: Service Tracking, Documentation and Reports course or within <u>20</u> days of starting an RST position.
- Submit certificate of completion for the Resource Specialist Program: Service Tracking, Documentation and Reports course to the school principal no later than <u>5</u> days after completing the course.
- Log into the Welligent Integrated System and update and/or create service records for students on their service caseload.

- After an IEP team meeting is held and the IEP is signed, the RSP teacher is required to inactivate the previous RSP service record(s) and create a new one(s) for each performance area as specified on FAPE Part 2 of the IEP.
- Create a new service record for students who have transferred from another school district as soon as the IEP is reviewed and RSP services have been identified on the out-of-district IEP.
- Document services provided to students at the duration and frequency as specified in their IEPs on the Welligent RSP Tracker in the *Daily/Weekly Services Data Entry* module no more than five (5) days after providing the service. All service sessions must be documented in the Welligent RSP Tracker within five (5) days of providing the service.
- Document services provided by the special education assistant/trainee in the Welligent RSP Tracker within 5 days of service provision.

- Document comparable RSP services for students who have transferred from another school district within five (5) days of providing the services and until the 30-day IEP is held and signed. Then, inactivate the service records where the interim services were documented and create new service records for the newly signed IEP where RSP services were offered and consented to by the parent.
- Use cancellation codes to document student absences (REF-6900 Attachment A).
- Submit a signed *RSP Monthly Attendance Form* report to administrator on the 5<sup>th</sup> of every month for the previous month's service provision.

- Maintain a portfolio of all submitted *RSP Monthly Attendance Forms*, organized by school year for a period of five (5) years, which include an administrator's signature acknowledging the form was reviewed.
- Maintain up-to-date service delivery schedules accessible to all service providers.
- Maintain an up-to-date substitute folder in the Main Office which contains information on the days, times, and locations of services to students with RSP services on the provider's caseload.
- Review service delivery reports in Welligent, SER300P, SER315P and *RSP Monthly Attendance Form*, on a weekly basis to ensure RSP services meet the duration and frequency specifications of RSP services on students' IEPs.

## **RSP Services Flow Chart**

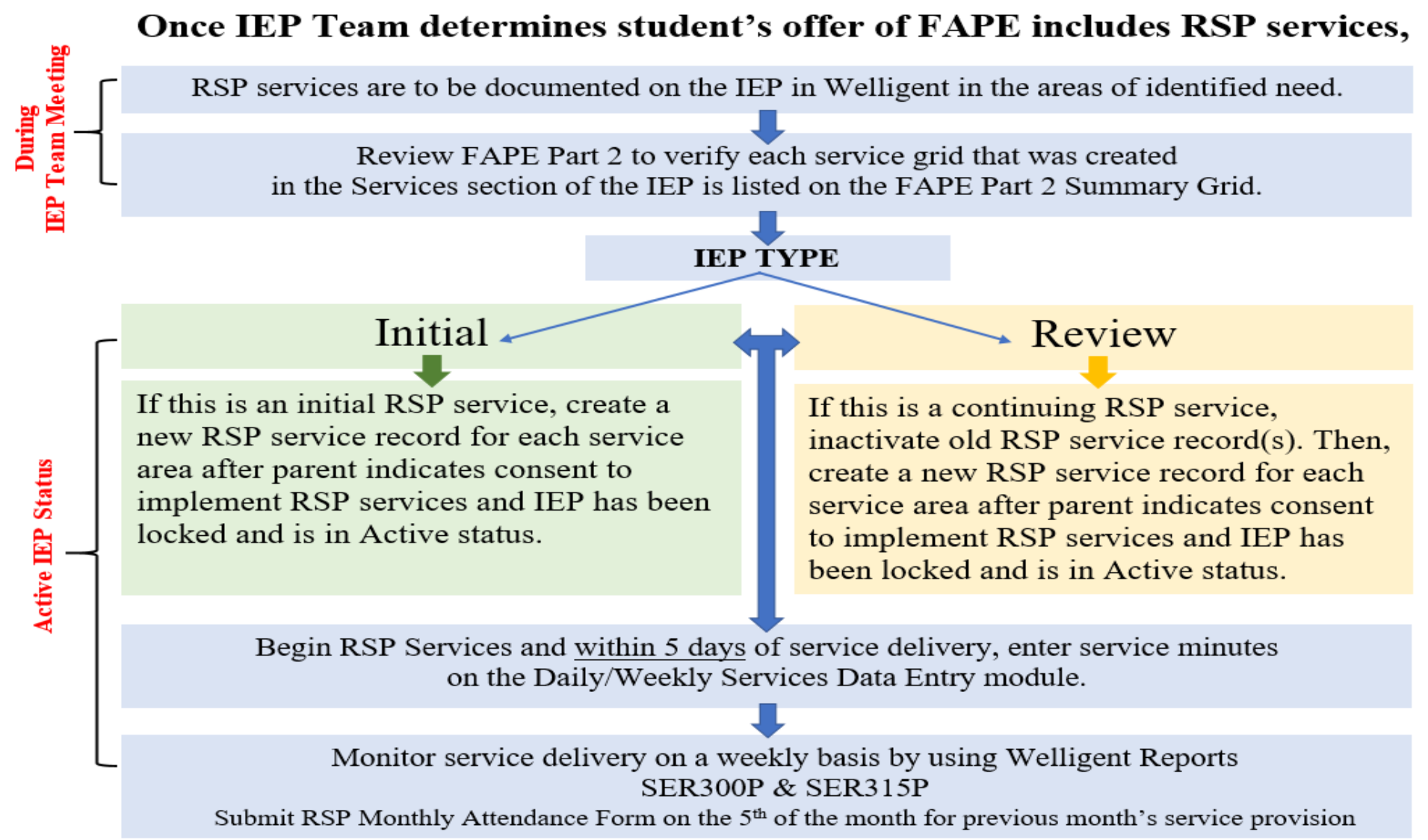

# MODULE 2 Adding RSP Services to the IEP

✦Adding RSP service(s) to the IEP

Reviewing RSP service(s) on IEP – FAPE Part 2

## Adding RSP Service to the IEP

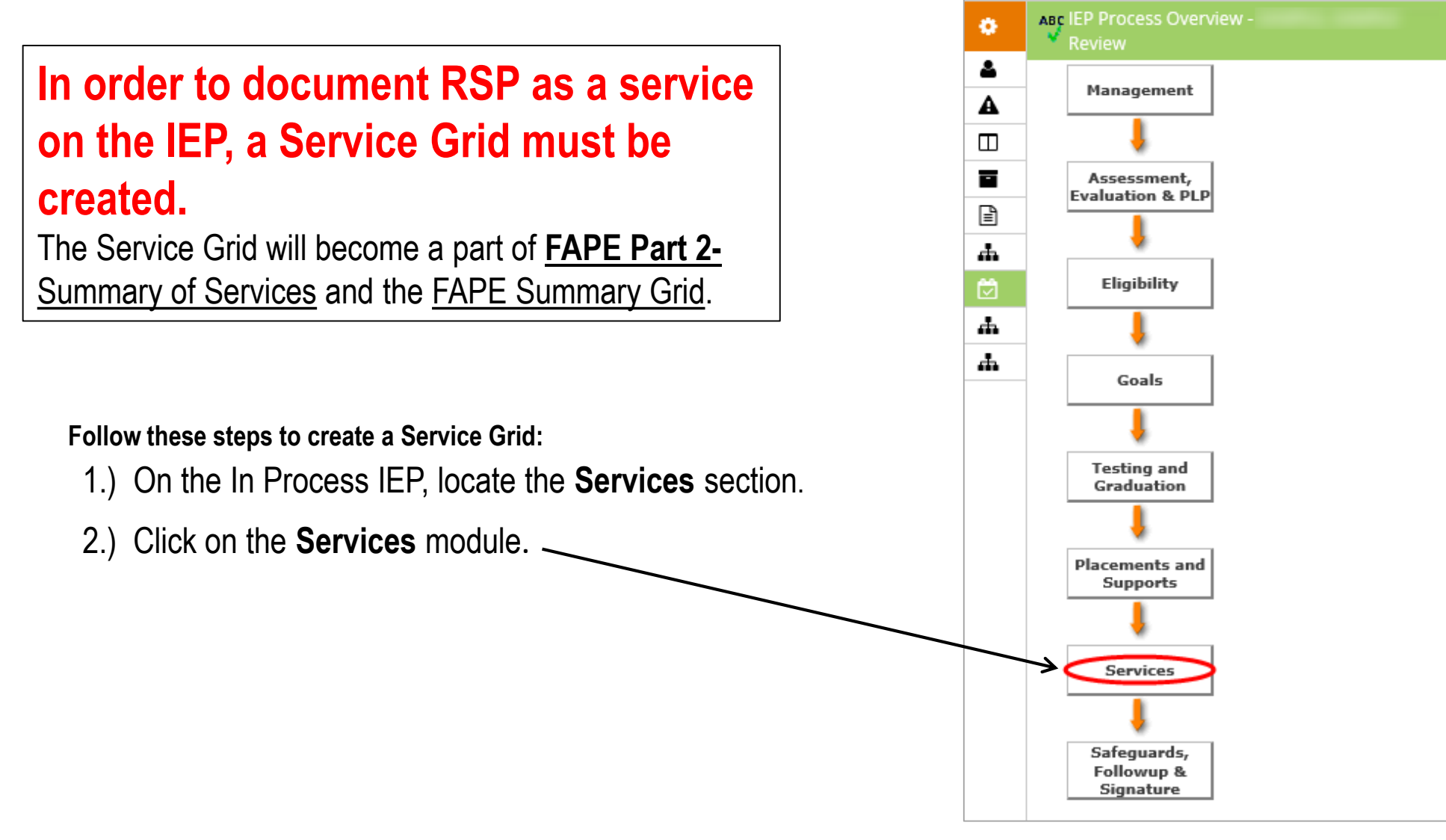

### 3.) On the IEP Navigator, click on the **Services** link.

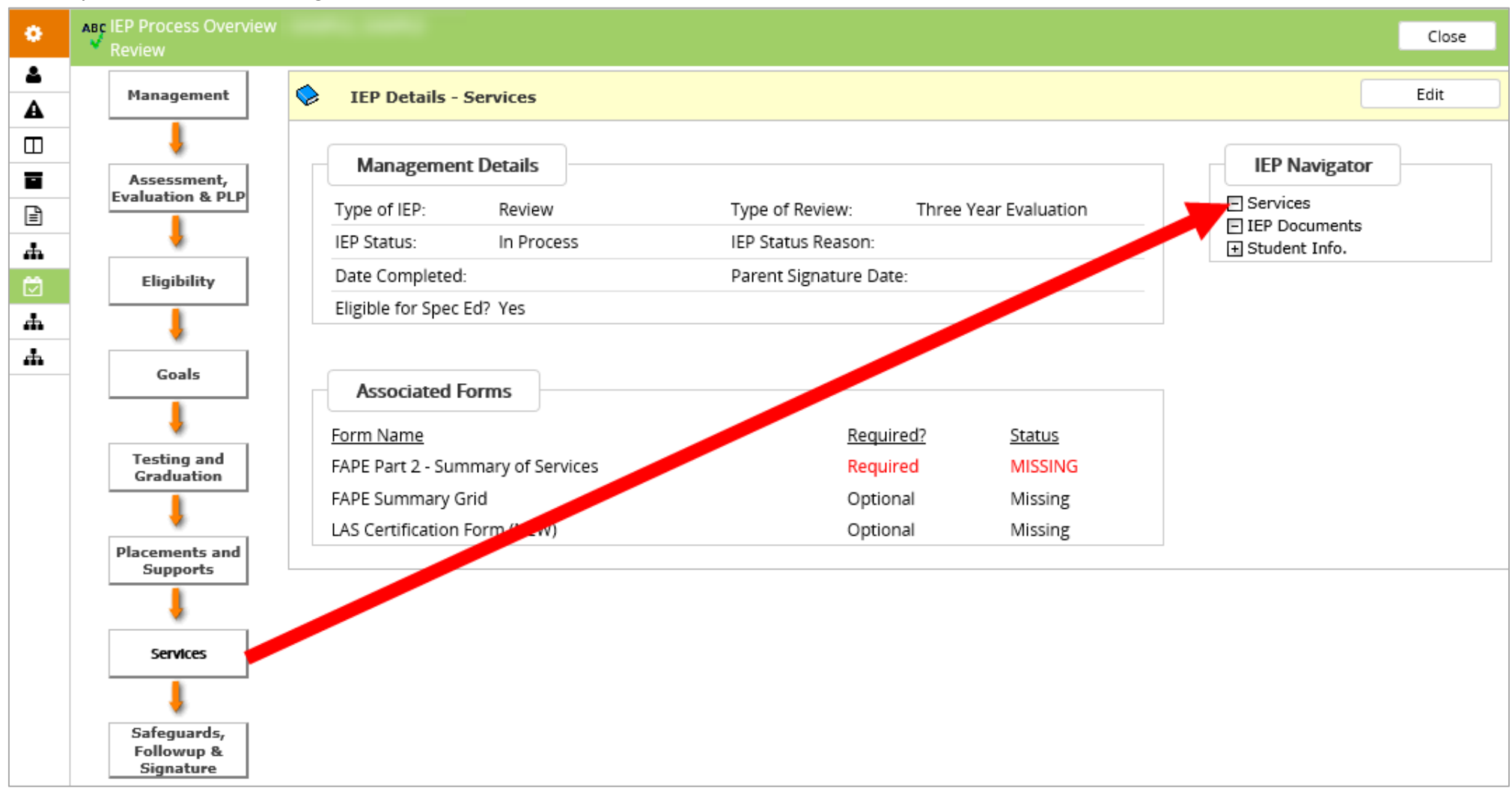

### 4.) Click on "Add Service."

| ٠  | IEP Details - Services |          | Repo | orts N    | lotify Participants | Save          | Close       |
|----|------------------------|----------|------|-----------|---------------------|---------------|-------------|
| \$ | IEP Navigator          | Services |      |           |                     | $\rightarrow$ | Add Service |
| A  | Services               |          |      |           |                     | Future        | Changes     |
| m  | IEP Documents          |          |      | Effective | With This IEP       | Related T     | o This IEP  |
|    | + Student Info.        |          |      |           |                     |               |             |
|    |                        |          |      |           |                     |               |             |
| Ē  |                        |          |      |           |                     |               |             |
| 4  |                        |          |      |           |                     |               |             |
| Ö  |                        |          |      |           |                     |               |             |
| 4  |                        |          |      |           |                     |               |             |
| 4  |                        |          |      |           |                     |               |             |
|    |                        |          |      |           |                     |               |             |

5.) Complete the fields in the "Add Service" pop-up box.

#### NOTES:

Service: RSP

- Start Date: Effective on Signature Date
- End Date: LEAVE BLANK unless there will be future changes or the service will end on a specific date per IEP Team's recommendation
- Service Applies To: Select an option
- Frequency: Select a range
- Interval: Select an interval
- Minutes/Interval: Total Minutes (Duration)
- Minutes/Interval Pullout from Gen Ed): Part of total minutes that will be provided outside of GE
- Check off goals that the RSP Area selected will address (bottom portion)

| ABC IEP Services -                         |                         | Save                | Fill Futur                            | e De            | lete          | Close        |
|--------------------------------------------|-------------------------|---------------------|---------------------------------------|-----------------|---------------|--------------|
|                                            | Effective With This IEP |                     | Future Changes<br>Related To This IEP |                 | ges<br>is IEP |              |
| *Service:                                  | RSP                     |                     | ~                                     |                 |               |              |
| *Start Date:                               | Effective on Signature  | Date                | >                                     |                 | Ê             |              |
| End Date:                                  |                         | Ê                   |                                       |                 | Ê             |              |
| *Service Applies To:                       | Regular 🗸               | ]                   |                                       |                 | ~             |              |
| *Frequency:                                | 1-5 🔽                   |                     |                                       | ~               |               |              |
| *Interval:                                 | Weekly 🗸                |                     |                                       | <b>~</b>        |               |              |
| *Minutes/Interval:                         | 150 Total I             | Minutes (Durat      | ion)                                  |                 |               |              |
| *Minutes/Interval<br>Pullout from Gen Ed): | 30 Pull                 | out minutes are     | PART of the                           | e Total Minutes |               |              |
| *Service Delivery Model:                   | RSP: Collaborative Tea  | aching and Planning | ~                                     |                 |               | $\checkmark$ |
| *RSP Area:                                 | Math                    | ~                   |                                       |                 |               |              |
| *Responsible Personnel:                    | Resource Specialist Te  | acher 🗸             |                                       |                 |               | ~            |
| Responsible Personnel:                     | General Education Tea   | acher 🔽             |                                       |                 |               | ~            |
| Responsible Personnel:                     | Other Provider(s)       | ~                   |                                       |                 |               | ~            |
| Responsible Personnel:                     |                         | ~                   |                                       |                 |               | $\checkmark$ |

# **Notes on Service Delivery Model**

# RSP Teachers should select one of the following Service Delivery Models on the IEP:

- RSP: Collaborative Teaching and Planning is co-teaching in general education core classes and co-planning with general education teachers. This is an essential service delivery option of the Resource Specialist Program, as these students spend the majority of their day in the general education program. These services take place in the general education setting, and are often complemented by services outside of the general education classroom in the Learning Center at secondary schools.
- RSP: Direct Instruction Services provide targeted, data-driven instruction in the content, skills, or strategies the student needs to access the general education curriculum in alignment with the student's IEP goals. These services are typically provided in one or more of the following IEP goal areas: reading, writing, speaking/listening, English language development, or mathematics. Additional support for IEP goals in the areas of behavior, social communication skills, and/or pre-vocational skills is often also addressed through Direct Instruction Services. These services may take place outside the general education setting, i.e., in the Learning Center at secondary schools.

### **NOTES (continued)**

- Service Delivery Model: RSP Teachers must select either
  - RSP Collaborative Teaching and Planning (instruction mostly inside GE) <u>OR</u>
  - RSP Direct Instruction Services (instruction mostly outside GE)
- After completing the fields in the "Add Service" pop-up box, select the IEP goals that this RSP Area will support.

|   | *Minutes/Interval:                                                            | 150                                        |  |
|---|-------------------------------------------------------------------------------|--------------------------------------------|--|
|   | *Minutes/Interval<br>Pullout from Gen Ed):                                    | 30                                         |  |
|   | *Service Delivery Model:                                                      | RSP: Collaborative Teaching and Planning 🔽 |  |
|   | *RSP Area:                                                                    | Math                                       |  |
|   | *Responsible Personnel:                                                       | Resource Specialist Teacher                |  |
|   | Responsible Personnel:                                                        | General Education Teacher                  |  |
|   | Responsible Personnel:                                                        | Other Provider(s)                          |  |
|   | Responsible Personnel:                                                        |                                            |  |
|   | Responsible Personnel:                                                        |                                            |  |
|   | Responsible Personnel:                                                        |                                            |  |
|   | Responsible Personnel:                                                        |                                            |  |
|   | This service addresses the following <b>goal(s)</b> : *                       |                                            |  |
| ٢ | <ul> <li>(Health and Nursing Services)</li> <li>(Written Language)</li> </ul> |                                            |  |
|   | □ (ELD)                                                                       |                                            |  |
| í | (Mathematics)                                                                 |                                            |  |
|   | (Behavior Support)                                                            |                                            |  |
| L | (Reading)                                                                     |                                            |  |
|   | Note: This record has not been previously m                                   | odified.                                   |  |

## **FAPE Part 2 – Summary of Services**

- Once all fields in the "Add Service" pop-up box are completed and saved, they will become part FAPE Part 2 of the IEP.
- A provider should verify that the service they created appears on FAPE Part 2- Summary of Services of the IEP.

The service pop-up box will transfer the service prescription to the FAPE Part 2—Summary of Services section of the IEP.

| ABC IEP Services - Save Fill Future        |                                          | e Delete Close                        |                                                     |                                                                   | Effective With This IEP     | Future Changes |
|--------------------------------------------|------------------------------------------|---------------------------------------|-----------------------------------------------------|-------------------------------------------------------------------|-----------------------------|----------------|
|                                            | Effective With This IEP                  | Future Changes<br>Related To This IEP | Semice 1                                            | Start Date-                                                       | Effective on Signature Date |                |
| *Service:                                  | RSP                                      |                                       | RCD                                                 | End Date:                                                         | Ellective on Signature Date |                |
| *Start Date:                               | Effective on Signature Date              | m                                     | PCD                                                 | End bate.                                                         | Pogular                     |                |
|                                            |                                          |                                       | ior                                                 | Service applies to.                                               | 1.5                         |                |
| End Date:                                  |                                          |                                       |                                                     | Frequency:                                                        | C-1                         |                |
| *Service Applies To:                       | Regular                                  |                                       | This service addresses the following <b>goals</b> : | Interval:                                                         | Weekly                      |                |
| *Frequency:                                | 1-5                                      |                                       | (Mathematics)                                       | Minutes/Interval:                                                 | 150                         |                |
|                                            |                                          |                                       |                                                     | Minutes/Interval (Pullout from Gen Ed):                           | 30                          |                |
| *interval:                                 | al: Weekly 🗹                             |                                       |                                                     | Service Delivery Model: RSP: Collaborative Teaching and Planning* |                             |                |
| *Minutes/Interval:                         | 150 Total Minutes (Duration)             |                                       | RSP Area:                                           | RSP Area: Math                                                    |                             |                |
| *Minutes/Interval<br>Pullout from Gen Ed): | 30 Pullout minutes are PART of th        |                                       | Responsible Personnel:                              | Resource Specialist Teacher                                       |                             |                |
| *Service Delivery Model:                   | RSP: Collaborative Teaching and Planning |                                       |                                                     |                                                                   | General Education Teacher   |                |
| *RSP Area:                                 | Math                                     |                                       |                                                     |                                                                   | Other Provider(s)           |                |
| *Responsible Personnel:                    | Resource Specialist Teacher              |                                       |                                                     |                                                                   |                             |                |
| Descentible Demonstra                      | Consul Schuszlicz Teacher                |                                       |                                                     |                                                                   |                             |                |
| Responsible Personnei:                     |                                          |                                       |                                                     |                                                                   |                             |                |
| Responsible Personnel:                     | Other Provider(s)                        |                                       |                                                     |                                                                   |                             |                |
| Responsible Personnel:                     |                                          |                                       | *                                                   |                                                                   |                             | 1              |

# **Reviewing FAPE Part 2 with Minutes Inside General Education**

#### This FAPE Part 2 prescription indicates:

Service area will address **3 goals** in Literacy/ELA/ELD. The service will be provided weekly at minimum **1 time**, **per week**, to a maximum of 5 times, per week. At the end of the week, sessions should total <u>150</u> minutes as specified in the Minutes/Interval field on FAPE Part 2.

"Minutes/Interval" indicates **Total Minutes (Duration)** for service area. In this case = 150 Minutes

"Minutes/Interval (Pullout from Gen Ed): indicates how many minutes **out of Total Minutes** will be delivered in a special education setting for the service area. In this case = 0 Minutes out of <u>150</u> will be in special education setting. Student will be provided all <u>150</u> minutes inside general education.

|                                                |                                                    | Effective With This IEP                      | Future Changes<br>Related To This IEP |
|------------------------------------------------|----------------------------------------------------|----------------------------------------------|---------------------------------------|
| Service 1                                      | Start Date:                                        | Effective on Signature Date<br>06-Feb-2017   |                                       |
| RSP                                            | End Date:                                          |                                              |                                       |
| RSP                                            | Service applies to:                                | Regular                                      |                                       |
|                                                | Frequency:                                         | 1-5                                          |                                       |
| This service addresses the<br>following goals: | Interval:                                          | Weekly                                       |                                       |
| (Reading Comp)                                 | Minutes/Interval:                                  | → 150 (Duration)                             |                                       |
| (Written Language)<br>(ELD)                    | Minutes/Interval (Pullout<br>from Gen <u>Ed)</u> : | 0                                            |                                       |
|                                                | Service Delivery Model:                            | RSP: Collaborative<br>Teaching and Planning* |                                       |
|                                                | RSP Area:                                          | Literacy/                                    | ELA/ELD                               |
|                                                | Responsible Personnel:                             | Resource Specialist<br>Teacher               |                                       |
|                                                |                                                    | General Education Teacher                    |                                       |
|                                                |                                                    | Other Provider(s)                            |                                       |
|                                                |                                                    |                                              |                                       |
|                                                |                                                    |                                              |                                       |
|                                                |                                                    |                                              |                                       |

## **Reviewing FAPE Part 2 with Minutes Outside General Education**

| This FAPE Part 2 prescription indicates:<br>Service area will address 4 goals in Multiple<br>Academic Areas. The service will be provided weekly<br>at minimum 1 time, per week, to a maximum of 5<br>times, per week. At the end of the week, sessions<br>should total <u>260</u> minutes as specified in the<br>Minutes/Interval field on FAPE Part 2.             | Service 3 RSP RSP This service addresses the following goals: | Start Date:<br>End Date:<br>Service applies to:<br>Frequency:<br>Interval: | Effective on Signature Date<br>06-Feb-2017<br>Regular<br>1-5<br>Weekly                                                                                |             |
|----------------------------------------------------------------------------------------------------|---------------------------------------------------------------|----------------------------------------------------------------------------|----------------------------------------------------------------------------------------------------|-------------|
| "Minutes/Interval" indicates <b>Total Minutes (Duration)</b><br>for service area. In this case = 260 Minutes                                                                                                    | (Written Language)<br>(ELD)<br>(Math)<br>(Behavior)           | Minutes/Interval:<br>Minutes/Interval (Pullout from<br>Gen Ed):            | 260 (Duration)<br>260                                                                                                    |             |
| "Minutes/Interval (Pullout from Gen Ed):<br>indicates how many minutes <b>out of Total</b><br><b>Minutes</b> will be delivered in a special<br>education setting for the service area. In this<br>case = <u>260</u> Minutes out of <u>260</u> will be in special<br>education setting. Student will be provided all<br><u>260</u> minutes outside general education. |                                                               | Service Delivery Model:<br>RSP Area:<br>Responsible Personnel:             | RSP: Direct Instruction Services*<br>Multiple Aca<br>Resource Specialist Teacher<br>General Education Teacher<br>Other Provider(s)<br>(Learning Cente | demic Areas |
|                                                                                                    |                                                               |                                                                            |                                                                                                    |             |

\*

# Reviewing FAPE Part 2 with Minutes Inside <u>and</u> Outside General Education

| This FAPE Part 2 prescription indicates:                                  | Service 4                                          | Start Date:                                | Effective on Signature Date<br>06-Feb-2017   |     |
|---------------------------------------------------------------------------|----------------------------------------------------|--------------------------------------------|----------------------------------------------|-----|
| The service will be provided weekly at minimum 1 time.                    | RSP                                                | End Date:                                  |                                              |     |
| per week, to a maximum of 5 times, per week. At the                       | RSP                                                | Service applies to:                        | Regular                                      | 6   |
| end of the week, sessions should total <b>150</b> minutes as              |                                                    | Frequency:                                 | 1-5                                          |     |
| specified in the Minutes/Interval field on FAPE Part 2.                   | This service addresses the following <b>goals:</b> | Interval:                                  | Weekly                                       |     |
| "Minutes/Interval" indicates Total Minutes (Duration)                     | (Math)                                             | Minutes/Interval:                          | 150                                          |     |
| for service area. In this case = 150 Minutes                              |                                                    | Minutes/Interval (Pullout from<br>Gen Ed): | 30                                           |     |
| "Minutes/Interval (Pullout from Gen Ed)":                                 |                                                    | Service Delivery Model:                    | RSP: Collaborative Teaching and<br>Planning* |     |
| Minutes will be delivered in a appoint                                    |                                                    | RSP Area:                                  | Ма                                           | ath |
| winutes will be delivered in a special                                    |                                                    | Responsible Personnel:                     | Resource Specialist Teacher                  |     |
| education setting for the service area. In this                           |                                                    |                                            | General Education Teacher                    |     |
| case = $\frac{30}{10}$ Minutes out of $\frac{150}{10}$ Minutes will be in |                                                    |                                            | Other Provider(s)                            |     |
| special education setting. Student will be                                |                                                    | 5                                          |                                              |     |
| provided <u>120</u> minutes inside general education                      |                                                    |                                            |                                              |     |
| and <u>30 minutes outside general education</u> .                         |                                                    |                                            |                                              |     |
| Total minutes $150 = 120 + 30$                                            |                                                    |                                            |                                              |     |

## **Reviewing FAPE Part 2 with Future Changes**

Service Grid must include the following so the future changes display on FAPE Part 2:

(1.) End Date on first column; (2.) Start Date on second column; (3) Future changes on second column

From the "Add Service" Popup

To FAPE Part 2 of the IEP

| ABC IEP Services -                         | Save Fill Futur                          | e Delete Close                   |                                                     |                                         | Effective With This IEP                      | Future Changes                     |
|--------------------------------------------|------------------------------------------|----------------------------------|-----------------------------------------------------|-----------------------------------------|----------------------------------------------|------------------------------------|
|                                            | Effective With This IEP                  | Future Changes                   |                                                     |                                         |                                              | Related To This IEP                |
|                                            |                                          | Related To This IEP              | Service 1                                           | Start Date:                             | Effective on Signature Date                  | 15-Aug-2017                        |
| *Service:                                  | RSP                                      |                                  | RSP                                                 | End Date:                               | 09-Jun-2017                                  |                                    |
| *Start Date:                               | Effective on Signature Date              | 15-AUG-2017                      | RSP                                                 | Service applies to:                     | Regular                                      | Regular                            |
| End Date:                                  | 09-JUN-2017                              |                                  |                                                     | Frequency:                              | 1-5                                          | 1-5                                |
| *Service Applies To:                       | Regular                                  | Regular 🔽                        | This service addresses the following <b>goals</b> : | Interval:                               | Weekly                                       | Weekly                             |
| *Frequency:                                | 1-5                                      | 1-5                              | (Reading)                                           | Minutes/Interval:                       | 90                                           | 240                                |
| *Interval:                                 | Weekly 🗸                                 | Weekly 🔽                         | (Written Language)                                  | Minutes/Interval (Pullout from Gen Ed): | 0                                            | 240                                |
| *Minutes/Interval:                         | 90                                       | 240                              | (ELD)                                               | Service Delivery Model:                 | RSP: Collaborative Teaching and<br>Planning* | RSP: Direct Instruction Services** |
| *Minutes/Interval<br>Pullout from Gen Ed): | 0                                        | 240                              |                                                     | RSP Area:                               | Literacy                                     | ELA/ELD                            |
| *Service Delivery Model:                   | RSP: Collaborative Teaching and Planning | RSP: Direct Instruction Services |                                                     | Responsible Personnel:                  | Resource Specialist Teacher                  | Resource Specialist Teacher        |
| *RSP Area:                                 | Literacy/ELA/ELD                         |                                  |                                                     |                                         | General Education Teacher                    | General Education Teacher          |
| *Responsible Personnel:                    | Resource Specialist Teacher              | Resource Specialist Teacher      |                                                     |                                         | Other Provider(s)                            | Other Provider(s)                  |
| Responsible Personnel:                     | General Education Teacher                | General Education Teacher        |                                                     |                                         |                                              |                                    |
| Responsible Personnel:                     | Other Provider(s)                        | Other Provider(s)                |                                                     |                                         |                                              |                                    |
| Responsible Personnel:                     |                                          |                                  |                                                     |                                         |                                              |                                    |

## **Reviewing FAPE Part 2 with Future Changes**

# FAPE Part 2 with future changes are created for students whose RSP services will encounter changes in the future. This may include, but not limited to:

- Students transitioning from elementary to middle school (or) middle to high school
- Students who may need a different service delivery model
- Students who may need an increase/decrease in service time
- Students who will be changing placement in the future. \*If a student will be changing placement (ending RSP placement), there must be an End Date indicated on the first column. The Future Changes should be left blank.\*

|                                                     |                                         | Effective With This IEP                      | Future Changes<br>Related To This IEP |
|-----------------------------------------------------|-----------------------------------------|----------------------------------------------|---------------------------------------|
| Service 1                                           | Start Date:                             | Effective on Signature Date                  | 15-Aug-2017                           |
| RSP                                                 | End Date:                               | 09-Jun-2017                                  |                                       |
| RSP                                                 | Service applies to:                     | Regular                                      | Regular                               |
|                                                     | Frequency:                              | 1-5                                          | 1-5                                   |
| This service addresses the following <b>goals</b> : | Interval:                               | Weekly                                       | Weekly                                |
| (Reading)                                           | Minutes/Interval:                       | 90                                           | 240                                   |
| (Written Language)                                  | Minutes/Interval (Pullout from Gen Ed): | 0                                            | 240                                   |
| (ELD)                                               | Service Delivery Model:                 | RSP: Collaborative Teaching and<br>Planning* | RSP: Direct Instruction Services**    |
|                                                     | RSP Area:                               | Literacy/                                    | /ELA/ELD                              |
|                                                     | Responsible Personnel:                  | Resource Specialist Teacher                  | Resource Specialist Teacher           |
|                                                     |                                         | General Education Teacher                    | General Education Teacher             |
|                                                     |                                         | Other Provider(s)                            | Other Provider(s)                     |
|                                                     |                                         |                                              |                                       |
|                                                     |                                         |                                              |                                       |
|                                                     |                                         |                                              |                                       |
|                                                     |                                         |                                              |                                       |

# Notes on Ending RSP Services on the IEP

If RSP services will no longer be part of a student's IEP on a future date, the IEP must contain an End Date on FAPE Part 2.

| ABC IEP Services                           | Save                             | Fill Future                                   | Delete                                 | Close        |
|--------------------------------------------|----------------------------------|-----------------------------------------------|----------------------------------------|--------------|
|                                            | Effective With This IEP          |                                               | Future Cha                             | inges        |
| *Service:                                  | RSP                              | Indic<br>the R                                | ate an End Date:<br>SP service will ei | if<br>nd     |
| *Start Date:                               | Effective on Signature Date      | Effective on Signature Date on a future date. |                                        |              |
| End Date:                                  | 07-JUN-2018                      |                                               | III                                    |              |
| *Service Applies To:                       | Regular 🗸                        |                                               | $\checkmark$                           |              |
| *Frequency:                                | 1-5                              |                                               |                                        |              |
| *Interval:                                 | Weekly 🔽                         |                                               | $\checkmark$                           |              |
| *Minutes/Interval:                         | 240                              |                                               |                                        |              |
| *Minutes/Interval<br>Pullout from Gen Ed): | 240                              |                                               |                                        |              |
| *Service Delivery Model:                   | RSP: Direct Instruction Services | •                                             |                                        | $\checkmark$ |
| *RSP Area:                                 | Multiple Academic Areas          | ·                                             |                                        |              |
| *Responsible Personnel:                    | Resource Specialist Teacher      |                                               |                                        |              |
| Responsible Personnel:                     | General Education Teacher        |                                               |                                        |              |
| Responsible Personnel:                     | Other Provider(s)                |                                               |                                        |              |
| Responsible Personnel:                     | <b>~</b>                         |                                               |                                        | $\checkmark$ |

(The District's service delivery reports do not reference Part 1 of the IEP or any other part of the IEP that indicate a change in a student's program. It is important to end the RSP service(s) when the service is being set-up so that it is accurately documented with an End Date on FAPE Part 2 of the IEP.)

# Notes on Adding Future RSP Services on the IEP

If RSP services will be part of a student's IEP and will begin on a future date, the IEP must contain "Future Changes Related To This IEP" details on FAPE Part 2.

| ABC IEP Services -                         | Save                          | Fill Futur | e                                     | Delete              | Close      |
|--------------------------------------------|-------------------------------|------------|---------------------------------------|---------------------|------------|
|                                            | Effective With This IEP       |            | Future Changes<br>Related To This IEP |                     |            |
| *Service:                                  | RSP                           | ~          |                                       |                     |            |
| *Start Date:                               | Effective with Future Changes |            | 22-JAN-                               | 2018                |            |
| End Date:                                  | <b>É</b>                      |            |                                       | ť                   |            |
| *Service Applies To:                       |                               | Regular    |                                       |                     |            |
| *Frequency:                                | y: 🔽 1.5 🗹                    |            |                                       |                     |            |
| *Interval:                                 | val: 🔽 Weekly 🔽               |            |                                       |                     |            |
| *Minutes/Interval:                         |                               |            | 240                                   |                     |            |
| *Minutes/Interval<br>Pullout from Gen Ed): | val 240                       |            |                                       |                     |            |
| *Service Delivery Model:                   |                               | ~          | RSP: Direct Instruction Services      |                     | rvices 🗸 🗸 |
| *RSP Area:                                 | Multiple Academic Areas       |            |                                       |                     |            |
| *Responsible Personnel:                    |                               |            | Resour                                | ce Specialist Teach | ier 🗸      |
| Responsible Personnel:                     |                               |            | Genera                                | l Education Teache  | er 💌       |
| Responsible Personnel:                     |                               |            | Resour                                | ce Specialist Teach | ier 🔽      |
| Responsible Personnel:                     |                               |            |                                       |                     | ~          |

## MODULE 3 SERVICE RECORDS

- Function of the Service Record
- When to Create a Service Record
- Locating, Creating, Editing and Inactivating Service Records
- When to Edit and/or Inactivate Service Records

# **Function of the Service Record**

- A service record is the **gateway** to documenting services. It needs to be created in order to document/log services on the **Daily/Weekly Services Data Entry** module.
- The service record serves as a tool for the provider to manage service delivery and develop a plan on how services will be delivered.
- The service plan you create on the service record should match what's indicated on FAPE Part 2.
- SER report 300P captures actual minutes documented/logged on the Daily/Weekly Services Data Entry module. It does not count the service plan you create (white section). However, without a service record, a provider will not be able to document services provided to students.
- Service minutes from the Daily/Weekly Services Data Entry need to sum up to each FAPE Part 2 prescription.

## When to Create New Service Records

- Initial IEPs
- 30 Day IEPs
- Amendment IEP-
- Reviews
  - Annual
  - Triennial
  - Re-evaluation
- Due Process Implementation IEPs with new services on FAPE Part 2
- With 'Future Changes' on FAPE Part 2
- Compensatory services
- As a last resort, if the current service record does not update or take any edits

# \*New IEP = New Service Record\*

# Locating a Student

1.) Click on the Student Search tab to locate a student.

| RSP Tracker                                                    | Q Student Search 📃 Welligent | Reports A My Alerts 🕞 Log Out |
|----------------------------------------------------------------|------------------------------|-------------------------------|
| Announcements                                                  |                              | Welcome back, 😻 🖉 Support     |
| ABC Announcements                                              |                              | Refresh                       |
| Subject Keyword(s):                                            | Туре:                        |                               |
| Welligent Global Announcement - Incorrect Assessment Due Dates | ]                            | · · · · ·                     |
| Date Posted:                                                   |                              | <u>~</u>                      |
| Click <u>Here</u> to Read the Full Text of this Announcement   |                              | 2                             |
| Print Announcement                                             |                              | <                             |
|                                                                |                              | «                             |

# Locating a Student (contd.)

- 2) Type the student's name (OR) the student's District ID number.
- 3) Click Search.

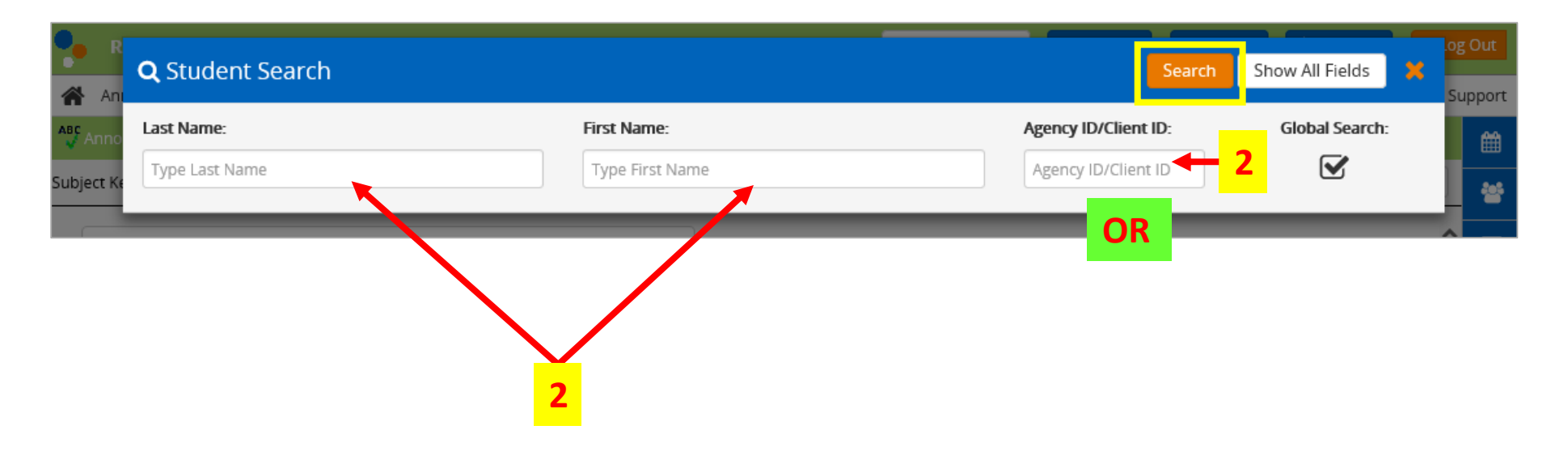

# Locating a Student (contd.)

### 4) Review the student list.

(If you search by student name and/or provide RSP services at multiple locations, multiple student names may appear.)

5) Click on the Edit icon to retrieve the student's record.

| <b>Q</b> s           | tuden | t Searc   | :h      |             |       |                    |                                             | Sear     | ch Sho | w All Fields   | × |
|----------------------|-------|-----------|---------|-------------|-------|--------------------|---------------------------------------------|----------|--------|----------------|---|
| Last Name:<br>sample |       |           |         | First N     | Name: | Agency I<br>Agency | Agency ID/Client ID:<br>Agency ID/Client ID |          |        | Global Search: |   |
| Edit                 | Info  | Alert     | Student | DOB         | ID    | Grade              |                                             | Location |        | Status         | ^ |
|                      |       | $\otimes$ |         | 07-Sep-2003 | 3     | 07th               |                                             |          |        | Active         |   |
| 1                    | Ŷ     | :         |         | 23-Jan-2008 |       | 04th               |                                             |          |        | Active         | 1 |
| <i>.</i>             | Ŷ     | $\otimes$ |         | 04-Aug-2004 | 4     | 06th               |                                             |          |        | Active         |   |
| <i>"</i>             |       | :         |         | 01-Jul-2004 |       | Transition Kinder  | garten Expansion                            |          |        | Active         |   |

## Locating a Service Record(s)

Click on the Services icon on the Record Navigator. The menu will expand.

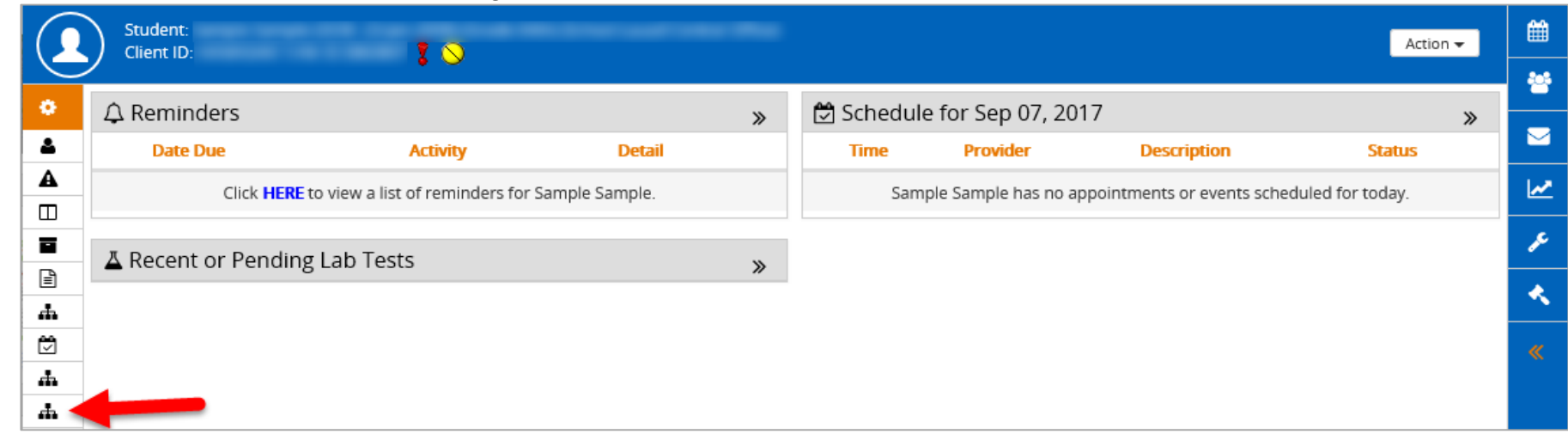

After the menu has expanded, click on Services. Following, click on the Edit button to retrieve the service record details.

| Record Navigator      | Services               |          |         |        |               |      |          |         |      |           |           |           |
|-----------------------|------------------------|----------|---------|--------|---------------|------|----------|---------|------|-----------|-----------|-----------|
| Student Information > |                        |          |         |        |               |      |          |         |      |           |           |           |
| Alerts                | Search Criteria        |          |         |        |               |      |          |         |      |           |           |           |
| Assessments           | Service Status: Active |          |         |        |               |      |          |         |      |           |           |           |
| Case Management       |                        |          |         |        |               |      | -        |         |      |           |           |           |
| Case Notes            | Active Bet             | tween:   |         |        | and           |      |          |         |      |           |           |           |
| 🚓 Consents            |                        |          |         |        | Search        |      | New      |         |      |           |           |           |
| 🖾 IEP Event Listing   |                        |          |         |        |               |      |          |         |      |           |           |           |
| 🚓 Program History     | Edit New               | Schedule | Service | Status | Start         | End  | Provider | Srvc    | Team | Completed | Scheduled | Cancelled |
| 📥 Services            |                        |          |         |        | Date          | Date |          | Appl To |      |           |           | cuncencu  |
|                       | * +                    | ₫        | RSP     | Active | 27-FEB-<br>17 |      | Na       | Regular | Na   | 0         | 0         | 0         |
|                       | * +                    | <b>₽</b> | RSP     | Active | 27-FEB-<br>17 |      | Na       | Regular | Na   | 0         | 0         | 0         |

## **Reviewing Service Record Details**

The 'Service Plan' section on the service record specifies how the provider intends on delivering the service to the student to ensure the FAPE Part 2 service prescription for the RSP Area on the IEP is met. The service plan details how the student will receive their RSP service in the specified RSP Area.

Service Plan

For an RSP area that includes minutes inside GE and outside GE, a separate service record will need to be created.

| 💕 💕 RSP                     |                  |                    |           |             |           |              |            | Delete       | Sa        | ive      | Print |
|-----------------------------|------------------|--------------------|-----------|-------------|-----------|--------------|------------|--------------|-----------|----------|-------|
|                             | Details          | Background         | Goals     | Disposition | Addendums | Events       | /Referrals | /Notes       | IEP       |          |       |
|                             |                  |                    |           |             |           |              |            |              |           |          |       |
| Service Details             |                  |                    |           |             |           |              |            |              |           |          |       |
| Duration: From              | 08-SEP-2017      | <b>#</b> *         |           |             |           | To:          |            |              |           | Ê        |       |
| Туре                        |                  |                    | Freque    | ency        |           |              |            | Time         |           |          |       |
| Individual Direct Service   |                  | 3                  | x/ We     | ekly 🗸      |           | 5            | 50         | Minutes P    | er Sessio | n 🗸      |       |
| Individual Indirect Service |                  |                    | x/        | ~           |           |              |            | Minutes P    | Per       | ~        |       |
| Group Direct Service        |                  |                    | x/        | ~           |           |              |            | Minutes P    | Per       | ~        |       |
| Assistive Tech Required:    |                  |                    |           |             |           | Transp. Nee  | eded:      | 🗌 Total (Re  | mile(s)   |          |       |
| Service Delivery Model:     | RSP: Collabora   | tive Teaching and  | Planning  |             | ~         | Diagnosis (l | CD):       |              |           |          |       |
| Provider/Assistant Type:    |                  |                    |           | ~           |           |              |            |              |           |          |       |
| Confidential:               | Confidential     | *                  |           |             |           | Included in  | the IEP?   | $\checkmark$ |           |          |       |
| Setting:                    | Instruction Insi | ide of General Edu | ucation 🗸 | *           |           | Area:        |            | Math         |           | ~        |       |
| Service Status:             | Active 🔽         |                    |           |             |           | Date Closed  | i          |              |           | Ê        |       |
| Program ID:                 |                  |                    |           |             |           | Status Reas  | on:        |              |           |          |       |
| Service Applies To:         | Regular          |                    |           |             |           |              |            |              |           |          |       |
| Service Assignment In       | formation        |                    |           |             |           |              |            |              |           |          |       |
| Primary Provider:           |                  |                    | X         | Service Lo  | cation:   |              |            |              |           |          | *     |
| Alternate Location:         | ~                |                    |           |             |           |              |            |              |           |          |       |
| Additional Provider:        |                  |                    | X         | From:       |           |              | <b>#</b>   | to           |           | <b>#</b> |       |
| Served by an Unident        | ified Substitute |                    |           |             |           |              |            |              |           |          |       |
| Stay Put                    |                  |                    |           |             |           |              |            |              |           |          |       |
|                             |                  |                    |           |             |           |              |            |              |           |          |       |

# **Creating a Service Record**

To create a new service record, click on "New" and follow the steps outlined in the next slides.

| ٠  | ABC Services                                                                                                    |  |  |  |  |  |  |  |  |  |  |  |  |
|----|----------------------------------------------------------------------------------------------------|--|--|--|--|--|--|--|--|--|--|--|--|
| 4  |                                                                                                    |  |  |  |  |  |  |  |  |  |  |  |  |
| ▲  | Search Criteria Service Status: Active  Active and  Active Between:  Active and                                                                                                    |  |  |  |  |  |  |  |  |  |  |  |  |
|    |                                                                                                    |  |  |  |  |  |  |  |  |  |  |  |  |
|    |                                                                                                    |  |  |  |  |  |  |  |  |  |  |  |  |
|    |                                                                                                    |  |  |  |  |  |  |  |  |  |  |  |  |
| 4  | Search New                                                                                                    |  |  |  |  |  |  |  |  |  |  |  |  |
| Ċ  |                                                                                                    |  |  |  |  |  |  |  |  |  |  |  |  |
| њ  | Edit         New         Schedule         Service         Status         Start Date         End Date         Provider         Srvc Appl To         Team         Completed         Scheduled         Cancelled |  |  |  |  |  |  |  |  |  |  |  |  |
| ÷. | No records to display                                                                                                    |  |  |  |  |  |  |  |  |  |  |  |  |
|    |                                                                                                    |  |  |  |  |  |  |  |  |  |  |  |  |
# **Creating a Service Record**

(1.) Review the details on FAPE Part 2 to create and align service record details with the Duration (Minutes/Interval) and Frequency indicated on FAPE Part 2.

| <b>F</b> rom <b>b</b>                 | Service 3                                          |                                            | Start Date:     | Effective on S<br>27-Feb         | ignature Date<br>>-2017 |              |
|---------------------------------------|----------------------------------------------------|--------------------------------------------|-----------------|----------------------------------|-------------------------|--------------|
| From                                  | RSP                                                |                                            | End Date:       |                                  |                         |              |
| FAPE Part 2                           | RSP                                                | Serv                                       | ice applies to: | Reg                              | ular                    |              |
|                                       |                                                    |                                            | Frequency:      |                                  | -5                      |              |
|                                       | This service addresses the following <b>goals:</b> | Interval:                                  |                 | Wee                              | ekly                    |              |
| •                                     | (Reading Comp.)                                    | Mir                                        | nutes/Interval: | 24                               | 10                      |              |
| То                                    | (Written Language)                                 | Minutes/Interval (Pullout from Gen<br>Ed): |                 | 240                              |                         |              |
| SERVICE                               | (ELD)                                              | Service Delivery Model:                    |                 | RSP: Direct Instruction Services |                         |              |
| RECORD                                |                                                    | RSP A                                      |                 |                                  | Literacy/H              | ELA/ELD      |
|                                       |                                                    | Responsi                                   | ble Personnel:  | Resource Spec                    | cialist Teacher         |              |
| Service Details                       |                                                    |                                            |                 |                                  |                         |              |
| Duration: From 28-FEB-2017            | <b>#</b> *                                         |                                            | To:             |                                  |                         |              |
| Туре                                  | Frequency                                          | у                                          |                 |                                  | Time                    |              |
| Individual Direct Service             | 5 x/ Week                                          | y 🔽                                        |                 | 48                               | Minutes Per             | Session 🗸    |
| Individual Indirect Service           | x/                                                 |                                            |                 | Minutes Per                      | $\checkmark$            |              |
| Group Direct Service                  | x/                                                 | $\checkmark$                               |                 |                                  | Minutes Per             | $\checkmark$ |
| · · · · · · · · · · · · · · · · · · · |                                                    |                                            |                 |                                  |                         |              |

RSP Teachers should use the "Individual Direct Service" line

#### **Creating a Service Record**

(2.) Continue to review the details on FAPE Part 2 to align the service record details with the Interval and Minutes/Interval indicated on FAPE Part 2.

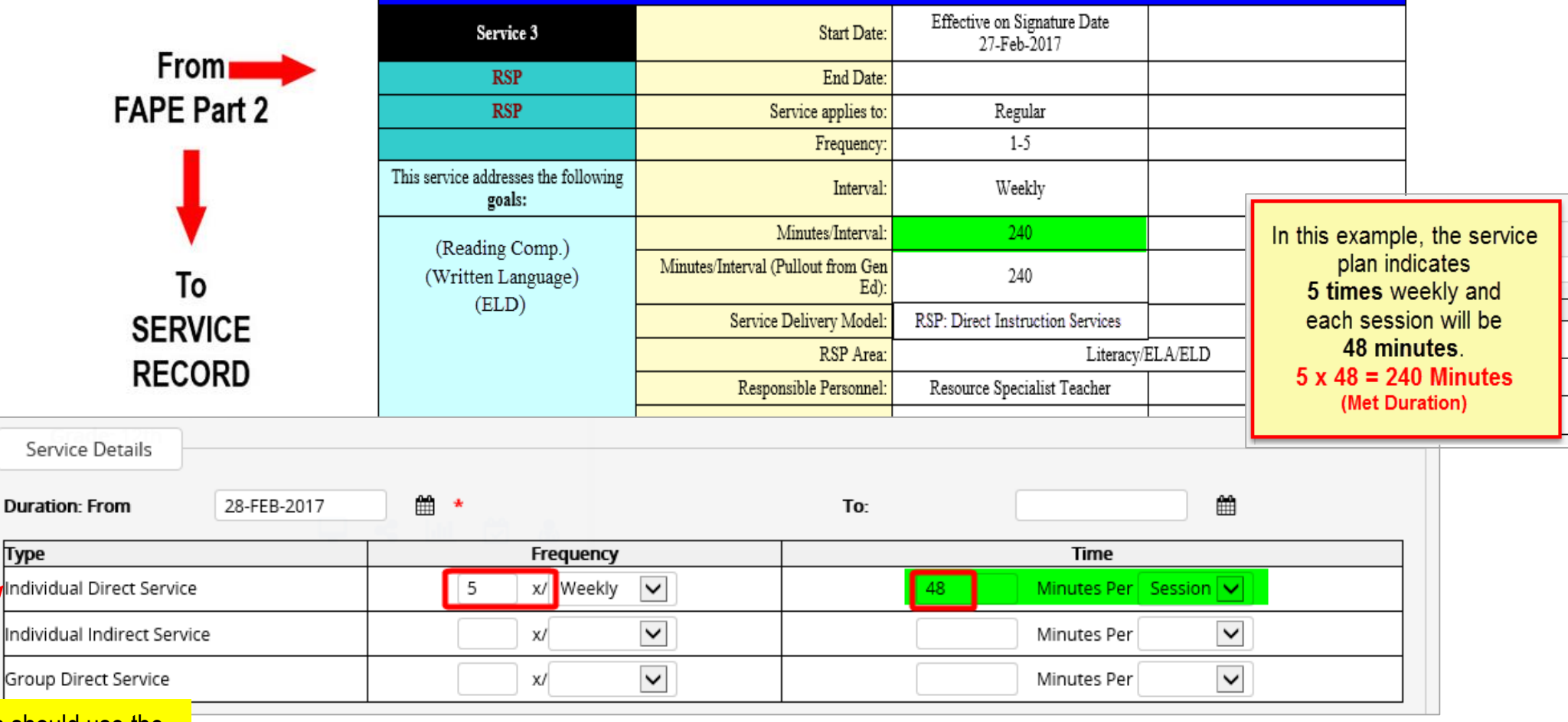

RSP Teachers should use the "Individual Direct Service" line

# Creating a Service Record (contd.)

(Same Prescription-Different Service Record Setup/Service Plan)

|                                                                                                    | Service 3                                   | Start I                        | Date: Effective on Signature Date<br>27-Feb-2017 |          |
|----------------------------------------------------------------------------------------------------|---------------------------------------------|--------------------------------|--------------------------------------------------|----------|
| <u>Note:</u>                                                                                                    | RSP                                         | End I                          | Date:                                            |          |
| The frequency indicates 4 times weekly and the number of                                                            | RSP                                         | Service applie                 | es to: Regular                                   |          |
| minutes align to the duration of 240 minutes. This service                                                          |                                             | Freque                         | ency: 1-5                                        |          |
| plan shows the provider will deliver a total of 240 minutes over the course of 4 encounters (times). The 4 sessions | This service addresses the following goals: | Inte                           | <mark>aval:</mark> Weekly                        |          |
| must total 240 minutes.                                                                                             | (Panding Comp)                              | Minutes/Inte                   | erval: 240                                       |          |
|                                                                                                    | (Written Language)                          | Minutes/Interval (Pullout from | Gen 240<br>Ed):                                  |          |
|                                                                                                    | (ELD)                                       | Service Delivery M             | odel: RSP: Direct Instruction Services           |          |
|                                                                                                    |                                             | RSP A                          | Area: Literacy                                   | /ELA/ELD |
|                                                                                                    |                                             | Responsible Person             | nnel: Resource Specialist Teacher                |          |
| Example:<br>Manday (60 min )                                                                                        |                                             |                                |                                                  |          |
| Tuesday (60 min.)<br>Wodnoodoy (60 min.)<br>Duration: From 27-FEB-20                                                | 117 🛗 *                                     |                                | То:                                              | <b>#</b> |
| Thursday (60 min )                                                                                                  | Freq                                        | uency                          | Tim                                              | le       |
| The weekly total = 240 min                                                                                          | 4 x/ W                                      | /eekly 🗸                       | 240 Minutes                                      | Per Week |
| Individual Indirect Service                                                                                         | x/                                          | $\checkmark$                   | Minutes                                          | Per      |
| Group Direct Service                                                                                                | x/                                          | ~                              | Minutes                                          | Per      |

# Creating a Service Record (contd.)

(3.) Reference additional details on FAPE Part 2 to continue creating the service record.

| On the service re<br>(2) select the opti       | cord, (1) enter the effe                   | ective signature date,<br>s To' that aligns with th<br>nd. (4) select an "Area | ne<br>" | ASP Details                                             | Background Goals Disposition Ac | dendums Events/Referrals/Notes | Save Print                |
|------------------------------------------------|--------------------------------------------|--------------------------------------------------------------------------------|---------|---------------------------------------------------------|---------------------------------|--------------------------------|---------------------------|
|                                                |                                            |                                                                                |         | Duration: From                                          |                                 | To                             | <b>#</b>                  |
|                                                |                                            |                                                                                |         | Туре                                                    | Frequency                       | Time                           |                           |
|                                                |                                            |                                                                                |         | Individual Direct Service                               | 5 x/ Weekly 🔽                   | 48 Minutes Pe                  | r Session 🗸               |
|                                                |                                            |                                                                                |         | Individual Indirect Service                             |                                 | Minutes Pe                     | r                         |
| Service 3                                      | Start Date:                                | Effective on Signature Date<br>27-Feb-2017                                     |         | Group Direct Service                                    | x/ 🔽                            | Minutes Pe                     | r                         |
| RSP                                            | End Date:                                  |                                                                                |         | Assistive Tech Required:                                |                                 | Transp. Needed: 📃 Total (Ro    | undtrip) Mileage: mile(s) |
| RSP                                            | Service applies to:                        | Regular                                                                        |         | Service Delivery Model: RSP: Direct Instru              | iction Services                 | Diagnosis (ICD):               |                           |
|                                                | Frequency:                                 | 1-5                                                                            |         | Provider/Assistant Type:                                |                                 |                                |                           |
| This service addresses the following<br>goals: | Interval:                                  | Weekly                                                                         |         | Confidential Confidential                               | *                               | Included in the IEP?           |                           |
| (Paading Comp.)                                | Minutes/Interval:                          | 240                                                                            |         | Setting: Instruction Outs                               | de of General Education 🔽 🛛 *   | Area: 4 Literacy/ELA           | /ELD                      |
| (Written Language)                             | Minutes/Interval (Pullout from Gen<br>Ed): | 240                                                                            |         | Service Status:                                         |                                 | Date Closed                    | <b>#</b>                  |
| (ELD)                                          | Service Delivery Model:                    | RSP: Direct Instruction Services                                               |         | Program ID:                                             |                                 | Status Reason:                 |                           |
| -                                              | RSP Area:                                  | Literacy/EL                                                                    | .A/ELD  | Service Applies To: 2 Regular                           | *                               |                                |                           |
| -                                              | Responsible Personnel:                     | Resource Specialist Teacher                                                    |         |                                                         |                                 |                                |                           |
| -                                              |                                            |                                                                                |         | Service Assignment Information                          |                                 |                                |                           |
|                                                |                                            |                                                                                |         | Primary Provider:                                       | X Service Location:             |                                | *                         |
|                                                |                                            |                                                                                |         | Alternate Location:                                     |                                 |                                |                           |
|                                                |                                            |                                                                                |         | Additional Provider:                                    | X From:                         | to                             | <b>#</b>                  |
| -                                              |                                            |                                                                                |         | Served by an Unidentified Substitute           Stay Put |                                 |                                |                           |

# Creating a Service Record (contd.)

Complete the service record by completing the remaining steps.

- 5) Select the Service Delivery Model from the IEP
- If there are no "Future Changes" and there is no end date specified on the IEP, clear the service end date
- 7) Click Save

| 💕 RSP                       |                  |                   |            |               |          |                     | Delete     |               | ve           | Print   |
|-----------------------------|------------------|-------------------|------------|---------------|----------|---------------------|------------|---------------|--------------|---------|
|                             | Details          | Background        | Goals      | Disposition   | Addendum | s Events/Refer      | rals/Notes | IEP           |              |         |
|                             |                  |                   |            |               |          |                     |            |               |              |         |
| Service Details             |                  |                   |            |               |          |                     |            |               |              |         |
| Duration: From 27           | 7-FEB-2017       | *                 |            |               |          | То:                 | 6)         |               | Ê            |         |
| Туре                        |                  |                   | Freque     | ency          |          |                     | Tin        | ne            |              |         |
| Individual Direct Service   |                  | 5                 | x/ We      | ekly 🗸        |          | 48                  | Minute     | s Per Sessior | n 🗸          |         |
| Individual Indirect Service |                  |                   | x/         | $\checkmark$  |          |                     | Minute     | s Per         | $\checkmark$ |         |
| Group Direct Service        |                  |                   | x/         | ~             |          |                     | Minute     | s Per         | ~            |         |
| Assistive Tech Required:    |                  |                   |            |               |          | Transp. Needed:     | 🗌 Total    | (Roundtrip) M | lileage:     | mile(s) |
| Service Delivery Model:     | SP: Direct Instr | uction Services   |            |               |          | Diagnosis (ICD):    |            |               |              |         |
| Provider/Assistant Type:    |                  |                   |            | ~             |          |                     |            |               |              |         |
| Confidential: Co            | onfidential      | *                 |            |               |          | Included in the IEP | ? 🗸        |               |              |         |
| Setting: In:                | struction Outs   | ide of General Ec | lucation 🗸 | *             |          | Area:               | Literacy/  | 'ELA/ELD      | ~            |         |
| Service Status: Ac          | ctive 🔽          |                   |            |               |          | Date Closed         |            |               | <b>#</b>     |         |
| Program ID:                 |                  |                   |            |               |          | Status Reason:      |            |               |              |         |
| Service Applies To: Reg     | gular            |                   |            |               |          |                     |            |               |              |         |
|                             |                  |                   |            |               |          |                     |            |               |              |         |
| Service Assignment Inform   | mation           |                   |            |               |          |                     |            |               |              |         |
| Primary Provider:           |                  |                   | 🗴          | Service Locat | ion:     |                     |            |               | ~            | ] *     |
| Alternate Location:         |                  |                   |            |               |          |                     |            |               |              |         |
| Additional Provider:        |                  |                   | x          | From:         |          |                     | 🛗 to       |               | Ê            |         |
| Served by an Unidentified   | Substitute       |                   |            |               |          |                     |            |               |              |         |
| Stay Put                    |                  |                   |            |               |          |                     |            |               |              |         |

#### **Adding an Additional Service Provider**

- (1.) Locate the "Service Assignment Information" section on the service record.
- (2.) Then, click on the ellipsis \_\_\_\_ button to select an additional provider.

| င္စီ RSP                    |                  |                   |            |              |          |               | Del          | ete         | Save              | Print   |
|-----------------------------|------------------|-------------------|------------|--------------|----------|---------------|--------------|-------------|-------------------|---------|
|                             | Details          | Background        | Goals      | Disposition  | Addendum | s Events/     | Referrals/No | tes I       | EP                |         |
|                             |                  |                   |            |              |          |               |              |             |                   |         |
| Service Details             |                  |                   |            |              |          |               |              |             |                   |         |
| Duration: From              | 27-FEB-2017      | *                 |            |              |          | To:           |              |             | <b>*</b>          |         |
| Туре                        |                  |                   | Frequ      | iency        |          |               |              | Time        |                   |         |
| Individual Direct Service   |                  | 5                 | ×/_ W      | eekly 🗸      |          | 48            | 8 N          | linutes Per | r Session 🗸       |         |
| Individual Indirect Service |                  |                   | x/         | $\checkmark$ |          |               | N            | linutes Per | r 🔽               |         |
| Group Direct Service        |                  |                   | x/         | ~            |          |               | N            | linutes Per | r 🗸               |         |
| Assistive Tech Required:    |                  |                   |            |              |          | Transp. Need  | led:         | Total (Rou  | undtrip) Mileage: | mile(s) |
| Service Delivery Model:     | RSP: Direct Inst | ruction Services  |            |              | ~        | Diagnosis (IC | D):          |             |                   |         |
| Provider/Assistant Type:    |                  |                   |            | ~            |          |               |              |             |                   |         |
| Confidential:               | Confidential     | *                 |            |              |          | Included in t | he IEP? 🗹    |             |                   |         |
| Setting:                    | Instruction Out  | side of General E | ducation 🗸 | ] *          |          | Area:         | Lit          | eracy/ELA/  | /ELD 🗸            |         |
| Service Status:             | Active 🔽         |                   |            |              |          | Date Closed   |              |             | <b>#</b>          |         |
| Program ID:                 |                  |                   |            |              |          | Status Reaso  | n:           |             |                   |         |
| Service Applies To:         | Regular          |                   |            |              |          |               |              |             |                   |         |
| Service Assignment In       | formation        |                   |            |              |          |               |              |             |                   |         |
| Primary Provider:           |                  |                   | X          | Service Lo   | cation:  |               |              |             |                   | *       |
| Alternate Location:         | ~                |                   |            |              |          |               |              |             |                   |         |
| Additional Provider:        |                  |                   |            | From:        |          |               | 🛗 to         |             | <b>#</b>          |         |
| Served by an Unident        | ified Substitute |                   |            |              |          |               |              |             |                   |         |
| Stay Put                    |                  |                   |            |              |          |               |              |             |                   |         |

#### Adding an Additional Service Provider (contd.)

(3.) Select a provider from the list on the "Service Assignment Wizard."

| Available Service Provide | rs | Service Location: | LAUSD CENTRAL | OFFICE             |                                     |                  | ~ |
|---------------------------|----|-------------------|---------------|--------------------|-------------------------------------|------------------|---|
| Provider                  | ID | Role              |               | Active<br>Caseload | Weighted<br>Caseload<br>(% of Week) | Caseload<br>Max. |   |
| 0                         |    |                   |               |                    |                                     |                  |   |
| 0                         |    |                   |               |                    |                                     |                  |   |
| 0                         |    |                   |               |                    |                                     |                  |   |
| 5                         | -  |                   |               |                    |                                     | Sec. and         |   |
| 0                         | _  |                   | -             |                    |                                     | and the          |   |
| C                         |    |                   |               |                    |                                     |                  | - |
| 0                         |    |                   |               |                    |                                     |                  |   |
| 0                         |    |                   |               |                    |                                     |                  |   |
|                           |    |                   |               |                    |                                     |                  |   |
|                           |    |                   |               |                    |                                     |                  |   |
| 0                         |    |                   |               |                    |                                     |                  |   |

(4.) Enter the date range the provider will provide services (required field).

| Service Assignme     | nt Information       |   |                   |             |                  |   |   |
|----------------------|----------------------|---|-------------------|-------------|------------------|---|---|
| Primary Provider:    |                      | X | Service Location: |             |                  | V | * |
| Alternate Location:  |                      |   |                   |             |                  |   |   |
| Additional Provider: |                      | x | From:             | 08-SEP-2017 | 🛗 to 07-SEP-2018 |   |   |
| Served by an Uni     | dentified Substitute |   |                   |             |                  |   |   |
| Stay Put             |                      |   |                   |             |                  |   |   |

## When to Edit Service Records

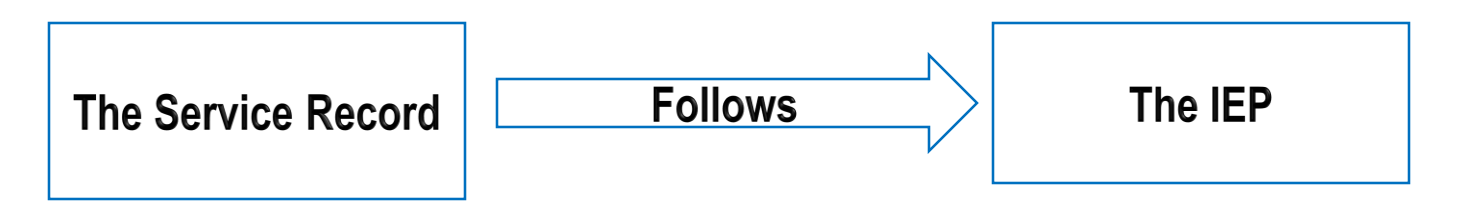

- If a student transfers to a school site from within LAUSD with an active IEP, edit the service record to reflect any modifications to the Service Plan, if needed (the white section).
- To make changes to "Primary Provider " (change of providers mid-year)
- To add an "Additional Provider"

# When to Inactivate a Service Record

- Inactive service records with \*ANY NEW IEP after parental signature is received indicating consent to implement RSP services.
- Change of placement (RSP $\rightarrow$ SDP)
- Student no longer requires RSP services, but will continue with other services
- When compensatory services have been completely satisfied
- Student leaves District
- As a last resort, if the current service record does not update with edits that are made

\*If a service record is inactivated, the provider must indicate a Status Reason.\*

# **Inactivating a Service Record**

Follow the steps indicated below to inactivate a service record:

- 1) Change Service Status to Inactive
- 2) Enter Status Reason

(brief-text capacity is limited)

3) Click on Save

| 🗸 🗗 RSP                     |                    |                 |           |                 |          |             |             | Delete        | 3 Save           | Print   |
|-----------------------------|--------------------|-----------------|-----------|-----------------|----------|-------------|-------------|---------------|------------------|---------|
|                             | Details Ba         | ackground       | Goals Di  | sposition A     | ddendums | Event       | ts/Referral | s/Notes I     | EP               |         |
|                             |                    |                 |           |                 |          |             |             |               |                  |         |
| Service Details             |                    |                 |           |                 |          |             |             |               |                  |         |
| Duration: From 27           | 7-FEB-2017         | <b># *</b>      |           |                 |          | To:         |             |               | <b>#</b>         |         |
| Туре                        |                    |                 | Frequency | /               |          |             |             | Time          |                  |         |
| Individual Direct Service   |                    | 5               | x/ Weekly | / 🗸             |          | ŀ           | 48          | Minutes Per   | Session 🗸        |         |
| Individual Indirect Service |                    |                 | x/        | ~               |          |             |             | Minutes Per   | ~                |         |
| Group Direct Service        |                    |                 | x/        | ~               |          |             |             | Minutes Per   | ~                |         |
| Assistive Tech Required:    | ]                  |                 |           |                 |          | Transp. Ne  | eded:       | 🗌 Total (Rou  | ndtrip) Mileage: | mile(s) |
| Service Delivery Model:     | SP: Direct Instruc | tion Services   |           |                 | ~        | Diagnosis ( | (ICD):      |               |                  |         |
| Provider/Assistant Type:    |                    |                 |           | ~               |          |             |             |               |                  |         |
| Confidential: Co            | onfidential        | × *             |           |                 |          | Included ir | the IEP?    |               |                  |         |
| Setting: In                 | nstruction Outsid  | e of General Ed | ucation 🗸 | *               |          | Area:       |             | Literacy/ELA/ | ELD 🔽            |         |
| Service Status:             | nactive 🗸          |                 |           |                 |          | Date Close  | d           | 8-SEP-2017    | Ê                |         |
| Program ID:                 |                    |                 |           |                 | 2        | Status Rea  | son:        |               |                  |         |
| Service Applies To: Reg     | gular              |                 |           |                 |          |             |             |               |                  |         |
|                             |                    |                 |           |                 |          |             |             |               |                  |         |
| Service Assignment Infor    | mation             |                 |           |                 |          |             |             |               |                  |         |
| Primary Provider:           | MORAN              |                 | X         | Service Locatio | n: LAUS  | D CENTRAL   | OFFICE      |               |                  | *       |
| Alternate Location:         |                    |                 |           |                 |          |             |             |               |                  |         |
| Additional Provider: Arme   | en Balayan         |                 | X         | From:           | 08-SE    | P-2017      | <b>#</b>    | to 07-SEP-20  | 18               |         |
| Served by an Unidentified   | d Substitute       |                 |           |                 |          |             |             |               |                  |         |
| Stay Put                    |                    |                 |           |                 |          |             |             |               |                  |         |

#### Removing Primary Provider for Students Who Are at a New Location

Service records may be inactivated for students who have transferred to a new location, but continue to appear on a former provider's Daily/Weekly Services Data Entry module. The former provider may retrieve the service record in the *My Caseload* module for purposes of inactivating a service record to remove the student from their caseload/Daily Weekly Services Data Entry module.

1. Locate the My Caseload module under WELLPROVIDER.

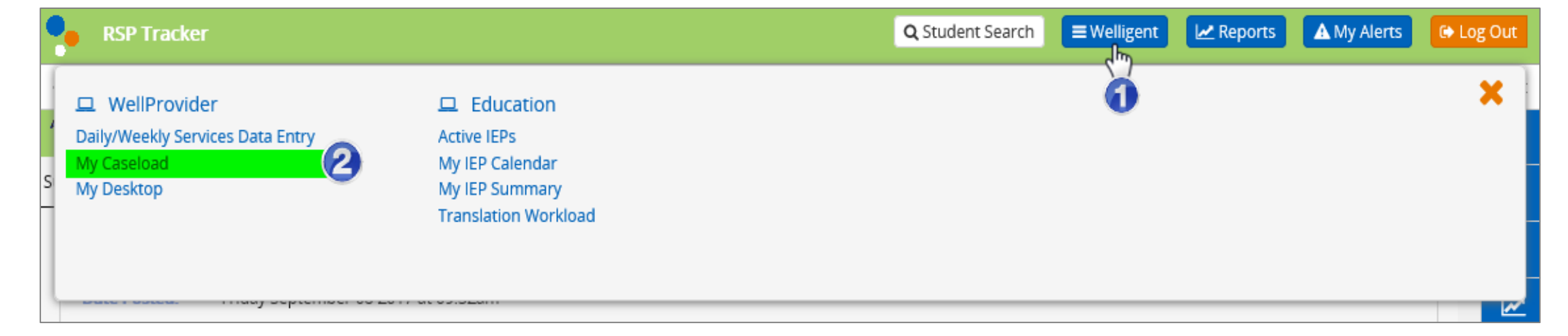

#### Removing Primary Provider for Students Who Are at a New Location

2. Click on the Edit icon to retrieve the service record that needs to be inactivated.

| 1        | My Cas                                                   | seload              |                                                                                |                                     |                                                            |       |                 |                 |         |         | Welcom   | ie back,        | <b>Q</b> _0 | 😧 Si |
|----------|----------------------------------------------------------|---------------------|--------------------------------------------------------------------------------|-------------------------------------|------------------------------------------------------------|-------|-----------------|-----------------|---------|---------|----------|-----------------|-------------|------|
| ABC      | Active Ca                                                | seload f            | or <b>and a second</b>                                                         |                                     |                                                            |       |                 |                 |         |         | Prin     | it              | Refresh     |      |
|          | Search<br>aseload V<br>context*:<br>ast Name<br>ocation: | n Criteria<br>View: | a<br>Service List O Program<br>Clinician O Supervisor<br>Il Assigned Locations | n List O Agency<br>(*Only Applies t | Case Manager O DetailO Ale<br>o Service List and Program L |       |                 |                 |         |         |          |                 |             |      |
| Edit     | New                                                      |                     | Student                                                                        | Phone                               | Service                                                    | Notes | Start Date      | End Date        | # Sched | # Compl | # Cancel | Last Date       | Alert Le    | vel  |
| <i>"</i> | +                                                        | : 0                 |                                                                                |                                     | ingen in the second                                        | 5     | 05-Apr-2013     |                 | 0       | 0       | 0        |                 |             |      |
| ø        | +                                                        | $\otimes$           |                                                                                |                                     |                                                            | 5     | 26-Sep-<br>2016 |                 | 0       | 0       | 0        |                 |             |      |
| ø        | +                                                        | $\otimes$           |                                                                                |                                     |                                                            | 8     | 28-May-<br>2017 |                 | 0       | 0       | 0        |                 |             |      |
| <i>"</i> |                                                          | $\otimes$           |                                                                                |                                     |                                                            | 5     | 11-Sep-<br>2016 |                 | 10      | 1       | 0        | 03-Nov-<br>2016 |             |      |
| <i>"</i> | ÷                                                        | $\otimes$           |                                                                                |                                     |                                                            | 5     | 01-Feb-2017     | 09-Nov-<br>2017 | 0       | 83      | 1        | 09-Jun-<br>2017 |             |      |

#### Removing Primary Provider for Students Who Are at a New Location

To remove a primary provider follow the steps outlined below.

- 1. Click on the X button located to the right of the *Primary Provider* field.
- 2. Click OK on the warning message regarding removing the provider.
- 3. Click on the "Served by an Unidentified Substitute" box.
- 4. Click on Save.

| 💕 RSP                       |                       |                  |            |           |                                 |              |                   |           | Dele        | te       | Save       | Print |
|-----------------------------|-----------------------|------------------|------------|-----------|---------------------------------|--------------|-------------------|-----------|-------------|----------|------------|-------|
|                             |                       | Details          | Background | Goals     | Disposition                     | Addendums    | Events/Referrals/ | Notes IEF |             |          | 4          |       |
|                             |                       |                  |            |           |                                 |              |                   |           |             |          |            |       |
| Service Details             |                       |                  |            |           |                                 |              |                   |           |             |          |            |       |
| Duration: From              | 03-OCT-2017           | <b>#</b> *       |            |           |                                 |              | To:               |           |             | <b>m</b> |            |       |
| Туре                        |                       |                  |            | Frequency | y                               |              |                   |           | Time        |          |            |       |
| Individual Direct Service   |                       |                  | 5          | x/ Weekly | y 🔽                             |              |                   | 30        | Minutes Per | Session  | ✓          |       |
| Individual Indirect Service |                       |                  |            | ) x/      | ~                               |              |                   |           | Minutes Per |          | ~          |       |
| Group Direct Service        |                       |                  |            |           |                                 |              |                   |           | 7           |          | ~          |       |
| Assistive Tech Required:    |                       | 1                | Me         | ssage fro | m webpage                       |              |                   |           | :           | ×        | e: mile(s) |       |
| Service Delivery Model:     | RSP: Collaborative T  | Feaching and Pla | annin      | •         |                                 |              |                   |           |             |          |            |       |
| Provider/Assistant Type-    |                       |                  |            |           | re you sure y<br>rovidor of thi | ou want to r | emove             | as the    | primary     |          |            |       |
| Fronder/Assistant Type.     |                       |                  |            | <b>P</b>  | ovider of th                    | S SELVICE:   |                   |           |             |          |            |       |
| Confidential:               | Confidential          | ✓ *              |            |           |                                 |              | (2                | )         |             | _        |            |       |
| Setting:                    | Instruction Inside of | f General Educa  | ition      |           |                                 |              | OK                |           | Cancel      |          | ]          |       |
| Service Status:             | Active 🔽              |                  |            |           |                                 |              |                   |           | ,           | 1        |            |       |
| Program ID:                 |                       |                  |            |           |                                 |              | Status Reason:    |           |             |          |            |       |
| Service Applies To:         | Regular               |                  |            |           |                                 |              |                   |           |             |          |            |       |
|                             |                       |                  |            |           |                                 |              |                   |           |             |          |            |       |
| Service Assignment Infor    | mation                |                  | -          |           |                                 |              |                   |           |             |          |            |       |
| Primary Provider:           |                       |                  | ×          |           | Service Locat                   | ion:         |                   |           |             | ~        | *          |       |
| Alternate Location:         |                       |                  |            |           |                                 |              |                   |           |             |          |            |       |
| litional Provider:          |                       |                  | X          |           | From:                           |              | <b>#</b>          | to        |             | Ê        |            |       |
| Served by an Unidentified   | d Substitute          |                  |            |           |                                 |              |                   |           |             |          |            |       |
| Stay Put                    |                       |                  |            |           |                                 |              |                   |           |             |          |            |       |

# **Notes on Removing Primary Provider**

If a student will be changing locations or a new provider will be providing services to a student, please remove yourself as a *Primary Provider* on the service record. **Do not inactivate the service record.** The service record follows the IEP and all session notes should be attached to its corresponding IEP.

A new service record should be created when a new IEP is made active. For any other changes, remove yourself from the Primary Provider field if you will no longer be providing services to a student.

#### (Q) How many service records should I create?

"I provide services two different times in the same RSP area. In one day, I see students two times for Literacy/ELA/ELD and one time for Math. I have one service record for Literacy/ELA/ELD and one for Math. I used to log the sum of minutes for each performance area on a given day. Do I now need to create a third service record to show a different time for ELA?

For example, one student receives 40minutes of Literacy/ELA/ELD at 8:00am and 30 minutes of Literacy/ELA/ELD at 1:00pm on Mondays. The student also receives 30 minutes of Math at 11:45am on Mondays."

For this example, the provider should create

- (1) Service record for Literacy/ELA/ELD for the 8:00 a.m. 'Scheduled Time'
- (1) Service record for Literacy/ELA/ELD for the 1:00 p.m. 'Scheduled Time'
- (1) Service record for Math for the 11:45 a.m. 'Scheduled Time'

(3) Total Service Records

### (A) <u>How many service records should I create?</u>

The number of service records you create should allow a provider to document RSP services that align to the service minutes offered in the IEP.

- Create a service record for every:
  - RSP Area
    - Literacy/ELA/ELD;
    - Math;

Multiple Performance Areas\* (Recommended for secondary schools—Learning Center)

- Setting
  - Instruction Inside of General Education
  - Instruction Outside of General Education
- Scheduled Time

If services are provided 2 times during the same day

Example: Monday (Math 9:00 a.m.) <u>and</u> Monday (Math 1:00 p.m.)

Create 1 service record for minutes provided *inside general education*, per RSP Area/Scheduled Time.

Create 1 service record for minutes provided outside general education, per RSP Area/Scheduled Time.

#### MODULE 4 SERVICE TRACKING

- How to Document/Log Minutes
  - Order of Operations for Documenting/Logging Minutes
- Welligent Attendance/Cancellation Codes
- Notes on Scheduled Time
- Notes on Service Tracking
- How to Fix Documentation Errors

#### **Documenting Minutes**

- 1. Click on "Welligent" on the top, right side of the screen.
- 2. Then, click on the "Daily/Weekly Services Data Entry" module.

|   | RSP Tracker                                                           |                                                                                                    | <b>Q</b> Student Search | E Welligent | ▲ My Alerts | 🕞 Log Out |   |
|---|-----------------------------------------------------------------------|----------------------------------------------------------------------------------------------------|-------------------------|-------------|-------------|-----------|---|
| S | WellProvider  Daily/Weekly Services Data Entry My Caseload My Desktop | <ul> <li>Education</li> <li>Active IEPs</li> <li>My IEP Calendar</li> <li>My IEP Summary</li> <li>Translation Workload</li> </ul> |                         |             |             | ×         |   |
|   | , , ,                                                                 |                                                                                                    |                         |             |             | <u>~</u>  | F |

- 1. Select RSP as "**Type of Service**" on the drop-down bar.
- 2. Make a selection for "**Service Location**" on the drop-down bar (if needed).
- 3. Select a Primary Provider. (If left blank, the screen will display all students receiving RSP services at the Service Location.)

| A Daily/Weekly Services D         | ata Entry            |                 |               |                          |                  |                   | Welcome back,          | , <b>0</b> 6  | <b>0</b> S | Support      |
|-----------------------------------|----------------------|-----------------|---------------|--------------------------|------------------|-------------------|------------------------|---------------|------------|--------------|
| Daily/Weekly Services Dat         | a Entry              |                 | RS            | P Monthly Attendance Rep | ort              | Print             | Search                 | Save          | ^          | <b>#</b>     |
| Type of Service:                  | RSP                  |                 |               | Legend                   |                  |                   |                        |               |            | **           |
| Service Location:                 |                      |                 | 2             | IEP = Active IEP (Prin   | t View)          |                   | = Student Information  |               |            |              |
| Primary Provider:                 |                      | ٩.              | )             | 😵 = Allergies            | ,                |                   | Chronic Conditions     |               |            |              |
| Show Dates of Service Between     | 11-SEP-2017          | and 11-SEP-2017 | #             | 👜 = Alerts               |                  | Ŗ.                | Medications            |               |            | $\checkmark$ |
| My Events:                        |                      |                 |               | *To retrieve additional  | student infor    | rmation, click on | an icon. Please note t | hat your user |            |              |
| Display Records:                  | 1-50 🗸               |                 |               | role will determine you  | ur level of acco | ess to informatio | on.*                   |               |            | ×            |
| Select appropriate filters and cl | ck the Search button |                 |               |                          |                  |                   |                        |               |            |              |
| # ID Student<br>Information       | Name                 | DOB P           | erformance Ar | ea: Time                 | Frequency        | Monday            |                        |               |            | <u> </u>     |

- 4. Make a selection for "**Show Dates of Service Between**" by clicking on the calendars, or by manually inputting dates. \*When selecting a range of dates, view and/or document minutes for <u>3</u> days or less to minimize room for error.\*
- 5. "My Events" box: (If documenting minutes for students on your caseload, click inside the box so that only students on your caseload will populate. {OR} If documenting minutes for students you have provided services to as an additional provider, leave the box unchecked so that you can have access to all students with RSP services at the school. )
- 6. Click on Search.

| A Daily/Weekly        | Services Data          | Entry            |                   |                |                          |                  |                | Welcome b             | oack,             | <b>Q</b> _0 | 🛛 Sup | pport      |
|-----------------------|------------------------|------------------|-------------------|----------------|--------------------------|------------------|----------------|-----------------------|-------------------|-------------|-------|------------|
| Daily/Weekly S        | ervices Data Er        | ntry             |                   | RS             | P Monthly Attendance Rep | oort             | Print          | Search                | Save              |             | ^     | Ê          |
| Type of Service:      | R                      | SP               | $\checkmark$      |                | Legend                   |                  |                |                       |                   |             | I.    | 20         |
| Service Location:     |                        |                  |                   | $\checkmark$   | IED = Active IED /Driv   | ot View)         |                | = Student Informat    | tion              |             |       |            |
| Primary Provider:     |                        |                  | Q                 |                | 😵 = Allergies            | ic view)         |                | = Chronic Conditio    | ns                |             |       |            |
| Show Dates of Servi   | ce Between: 1          | I-SEP-2017       | 🛗 and 11-SEP-2017 | <b>#</b> (4    | 🔒 = Alerts               |                  | Ŗ              | = Medications         |                   |             |       | $\swarrow$ |
| My Events:            |                        | 6                |                   |                | *To retrieve additiona   | l student infor  | mation, click  | on an icon. Please no | ote that your use | r           |       |            |
| Display Records:      | 1                      | -50 🗸            |                   |                | role will determine yo   | ur level of acce | ess to informa | ation.*               |                   |             |       | ۶          |
| Select appropriate fi | lters and click t      | he Search button |                   |                |                          |                  |                |                       |                   |             |       |            |
| # ID                  | Student<br>Information | Name             | DOB               | Performance Ar | rea: Time                | Frequency        | Monday         |                       |                   |             |       | <u> </u>   |

This is the most critical aspect of service tracking.

- 7. On the **Minutes** column, enter the number of service minutes the student was provided. If the student was absent, enter the number of minutes the student was scheduled to receive on the day of their absence. Double-check all entries.
  - \*To minimize error, view/enter minutes for <u>3</u> days or less at one time. It is highly advisable to document services on a daily basis.\*
- 8. On the **Cancel Code** column, use one of the cancellation codes to record a student absence (only if needed). There are <u>5</u> cancellation codes available for use to document absences for students receiving RSP services.
- 9. Enter the start time of the service session on the **Scheduled Time** column. If the student was absent, enter the time the student was scheduled to be seen on the day of their absence.

| # | ID | Student<br>Information | Name            | DOB       | Performance Area: | Time       | Frequency | Monday    |                |                |         |   |
|---|----|------------------------|-----------------|-----------|-------------------|------------|-----------|-----------|----------------|----------------|---------|---|
|   |    |                        |                 |           |                   |            |           | September | 11, 2017       |                |         |   |
|   |    |                        |                 |           |                   |            |           | Minutes   | Cancel<br>Code | Scheduled Time | Setting |   |
| 1 | -  | IEP 👌 💽 🦺              | Automatic Spece | 27-AUG-09 | Literacy/ELA/ELD  | 45/Session | 3X/Weekly |           | 8              | 9              | Q       |   |
| 2 | -  | IEP 👌 🖭 🦺              |                 | 27-AUG-09 | Math              | 60/Session | 1X/Weekly |           |                |                | Q       |   |
| 3 |    | IEP 👌 💽 🦺              | restrictions of | 04-JUN-06 | Literacy/ELA/ELD  | 45/Session | 3X/Weekly |           |                |                | Q       |   |
| 4 | -  | IEP 👌 🖭 🔒              | teste tester    | 04-JUN-06 | Math              | 60/Session | 1X/Weekly |           |                |                | Q       | ~ |

This is the most critical aspect of service tracking.

10. After inputting the minutes, cancel code (if needed) and scheduled time, doublecheck documentation before you <u>save your work</u>.

| ABC Daily/Weekly Services Da   | Daily/Weekly Services Data Entry |         |            |              |                  | ndance Repor   | t             | Print                | S              | earch          | Save    |
|--------------------------------|----------------------------------|---------|------------|--------------|------------------|----------------|---------------|----------------------|----------------|----------------|---------|
| Type of Service:               | RSP                              |         | ~          |              | Legend           |                |               |                      |                | (              | 10      |
| Service Location:              |                                  |         |            | $\checkmark$ | IEP = Active IE  | P (Print View  | v)            | 8                    | = Student l    | nformation     | - I     |
| Primary Provider:              |                                  |         | Q          |              | 😵 = Allergies    | ;              |               | •                    | = Chronic C    | Conditions     |         |
| Show Dates of Service Betwee   | n: 11-SEP-2017                   | 🛗 and 1 | 1-SEP-2017 | <b>#</b>     | 🔔 = Alerts       |                |               | Ŗ                    | = Medicatio    | ons            |         |
| My Events:                     | Events:                          |         |            |              | *To retrieve add | itional stude  | an icon. Plea | ase note that your u | iser role      |                |         |
| Display Records:               | 1-50 🗸                           |         |            |              | will determine y | our level of a | access to min | ormation.~           |                |                |         |
| Select appropriate filters and | lick the Search butt             | n       |            |              |                  |                |               |                      |                |                |         |
| # ID Student<br>Information    | Name<br>ion                      |         | DOB        | Performan    | ce Area:         | Time           | Frequency     | Monday               |                |                |         |
|                                |                                  |         |            |              |                  |                |               | September            | 11, 2017       |                |         |
|                                |                                  |         |            |              |                  |                |               | Minutes              | Cancel<br>Code | Scheduled Time | Setting |
| 1 IEP 👌                        | •                                | 1000    | 27-AUG-09  | Literacy/E   | LA/ELD           | 45/Session     | 3X/Weekly     |                      |                |                | Q       |

### **Order of Operations for Service Tracking**

| 1  | A Daily/Weekly      | Services                                                                              | Data Entry |                 |       |        |               |                   |                     |              |             | ١                  | Velcome back,  | Q <sub>0</sub> | 🛛 St | upport |
|----|---------------------|---------------------------------------------------------------------------------------|------------|-----------------|-------|--------|---------------|-------------------|---------------------|--------------|-------------|--------------------|----------------|----------------|------|--------|
| A  | Daily/Weekly S      | ervices Da                                                                            | ata Entry  |                 |       |        |               | RSP Month         | nly Attendance Repo | t            | Print       |                    | Search         | Save           | ~    | Ê      |
| Tj | ype of Service:     |                                                                                       | RSP        |                 |       | ~      |               | Le                | egend               |              |             |                    |                | 4              |      | *      |
| Se | ervice Location:    |                                                                                       |            |                 |       | Orde   | er of (       | Operations        | ;                   | ew)          |             | 3 = Studer         | t Information  |                |      |        |
| PI | rimary Provider:    | _                                                                                     |            | 1.              | Enter | Minute | es (Pro       | vided/Schedu      | iled)               |              |             | •) = Chroni        | c Conditions   |                |      |        |
| Sł | how Dates of Servi  | ce Betwee                                                                             | n: 11-SEP- | <sup>2</sup> 2. | Enter | Cancel |               | (If student wa    | as absent)          | dent info    | mation clic | Medica             | Rions          | VOURLISOR      |      | ~      |
| Di | isplay Records:     | Image: system     Image: system       ( Records:     1-50       Scheduled Time if stu |            |                 |       |        | student was a | bsent)            | vel of acc          | ess to infor | nation.*    | . Flease note that | your user      |                | æ    |        |
| Se | elect appropriate f | ect appropriate filters and click the Sea <b>4. Click on Save</b> (Ofte               |            |                 |       |        | n)            |                   |                     | auency       |             |                    |                |                |      |        |
| #  | ID                  | Student<br>Informati                                                                  | on         | Name            |       | 00     |               | Ferrormance Area. | hine                | requency     | Monday      |                    |                |                |      |        |
|    |                     |                                                                                       |            |                 |       |        |               |                   |                     |              | September   | 11, 2017           |                |                |      | «      |
|    |                     |                                                                                       |            |                 |       |        |               |                   |                     |              | Minutes     | Cancel<br>Code     | Scheduled Time | Setting        |      |        |
| 1  | -                   | iep 👌                                                                                 | •          |                 |       | 27-    | -AUG-09       | Literacy/ELA/ELD  | 45/Session          | 3X/Weekly    |             | $\boxed{2}$        | 3              | Q              |      |        |
| 2  | -                   | iep 👌                                                                                 | •          |                 |       | 27-    | -AUG-09       | Math              | 60/Session          | 1X/Weekly    |             |                    |                | Q              |      |        |
| 3  | -                   | iep 👌                                                                                 | •          |                 |       | 04-    | -JUN-06       | Literacy/ELA/ELD  | 45/Session          | 3X/Weekly    |             |                    |                | Q              |      |        |
| 4  |                     | iep 👌                                                                                 | •          |                 |       | 04-    | -JUN-06       | Math              | 60/Session          | 1X/Weekly    |             |                    |                | Q              |      |        |
| 5  |                     | iep 👌                                                                                 |            |                 |       | 04-    | -JUL-06       | Literacy/ELA/ELD  | 45/Session          | 4X/Weekly    |             |                    |                | Q              |      |        |

#### **Notes on "Scheduled Time" Column**

"Scheduled Time" column means:

- Student Present = Enter ACTUAL TIME service was provided (HH:MM am/pm)
- Student Absent = Enter SCHEDULED TIME student would have received service (HH:MM am/pm)

The "Scheduled Time" column input should be in the following format:

2-digit hour:2-digit minute am/pm (HH:MM am/pm)

Example: 09:15AM

- If the student is absent, enter the scheduled time the student would have received the service.
- If a student regularly receives a service session at a specific time, but a change of schedule occurred, enter the actual time the student received the service.

# **Service Tracking Cancellation Codes**

| Code | Cancellation Reason     | Definition                                                                                                    |
|------|-------------------------|----------------------------------------------------------------------------------------------------|
| SA   | Student Absence         | <ol> <li>Use in the event any student was absent from school the entire day.</li> <li>Use if any student left or is leaving school early due to illness.</li> <li>Use if any student has a 'medical hold' (must include details in the case notes/session results text box in Welligent).</li> </ol>                                                                                                    |
| SN   | No Show                 | <ul> <li>Use in the event any student does not show to class or assigned location of service.</li> <li>Use in the event any student is too sick to provide service, but remains on campus (must include details in the event notes/session results text box in Welligent).</li> </ul>                                                                                                    |
| PR   | Parent Refused Service  | <ol> <li>Use if parent declines or waives service sessions for a specified time period (must keep parent letter declining services in student file &amp; cum file and must include details in the event notes/session results text box in Welligent).</li> <li>Use in the event any parent refuses service as specified on Sec Q – Page 10 of IEP (Initial IEPs &amp; Parent Revocations)</li> <li>Use in the event any parent refuses a specific service as specified on Sec Q – Page 10 of IEP, but wishes to continue all other services and a new IEP team meeting will not be held. (IEP Team is to document parent request on Sec Q – Page 10, collect a written notice from parent indicating a refusal of service and upload into Welligent.</li> </ol> |
| LT   | School-Wide Testing     | [] Use during Smarter Balanced (SBAC), California Alternate Assessment (CAA), CAASPP, CELDT,<br>PFT (Fitnessgram), and NAEP testing per District testing calendar. (This code cannot be used for periodic assessments<br>and/or progress monitoring.)                                                                                                    |
| SR   | Student Refused Service | [] Use in the event any student refuses services. (Documentation of the incident <u>must</u> be recorded in the session<br>results/case notes within Welligent.)                                                                                                    |

Cancelled service sessions must be made-up. (Service sessions that are cancelled due to any of the five (5) cancellation reasons listed below do not need to be made-up.)

### **Notes on Service Tracking**

- District holidays and unassigned days are accounted for and there is no need to document on those days
- The Welligent Integrated System has all school calendars programmed and documentation is not needed and/or required on District holidays, unassigned days, or extended breaks (Spring Recess, Winter Recess, etc.)
- If a student was not scheduled for services, leave the Minutes/Scheduled Time fields blank. (Do not enter ZERO minutes.)
- Do not attempt to fix errors by deleting the information on the Daily/Weekly Services Data Entry module. The session/event must be deleted (refer to instructions on deleting events/session).
- Document services on the Daily/Weekly Services Data Entry module within <u>5</u> days of providing the service.
- To minimize error, document service sessions that were provided for 1 to 3 days at a time and within 5 days of providing the service.
- Always double-check documentation before clicking on *Save*. There is a multi-step and time-consuming process that would need to be followed to fix documentation errors.
- **Do not use the 'CR' cancellation code**. It is intended to be used by Related Services and Psych Services as they use a different method of documenting services.

Errors made on the Daily/Weekly Services Data Entry module may be edited for the following:

#### EDIT

- Providers may <u>edit</u> the number of minutes in the "Minutes" column if an error was made.
- Providers may <u>edit</u> the "Cancel Code" column if an error was made.

<u>Note:</u> If the a service session was saved with an error in the "Scheduled Time" column, the event must be deleted.

#### DELETE

- Providers may <u>delete</u> the event/session so that the data is removed from the Daily/Weekly Services Data Entry module.
  - This will allow the provider to go back to the Daily/Weekly Services Data Entry module and enter the correct information, or if the event was recorded in error, it will delete the event entirely.
- Providers may <u>delete</u> the event/session so that accurate data may be entered and reflected on the Daily/Weekly Services Data Entry module.
- If the a service session was saved with an error in the "Scheduled Time" column, the event must be deleted.

#### To delete an event/session that was saved in error, follow these steps:

1. Locate the service record that contains the session that was saved/documented in error. (Go into the Events/Referrals/Notes section to determine which service record contains the event/session with the error in documentation.)

| ٠        | ABC Ser | vices                               |                                    |                                                                 |                                                                      |            |          |             |              |      |           |           |           |
|----------|---------|-------------------------------------|------------------------------------|-----------------------------------------------------------------|----------------------------------------------------------------------|------------|----------|-------------|--------------|------|-----------|-----------|-----------|
|          | Se      | Search C<br>rvice Stat<br>tive Betw | Criter If<br>serv<br>eac<br>locate | there are nice record<br>h service<br>te the sess<br>like to de | multiple<br>ls, review<br>record to<br>sion you'd<br>lete.<br>Search | Ne         | ew       |             |              |      |           |           |           |
| 4        | Edit    | New                                 | Schedule                           | Service                                                         | Status                                                               | Start Date | End Date | Provider    | Srvc Appl To | Team | Completed | Scheduled | Cancelled |
| ₫<br>♣   | ₩       | +                                   | ₽;                                 | RSP                                                             | Active                                                               | 29-AUG-17  |          |             | Regular      | Na   | 1         | 0         | 0         |
| <b>.</b> | *       | +                                   | <b>₽</b>                           | RSP                                                             | Active                                                               | 29-AUG-17  |          | Reprint and | Regular      | Na   | 2         | 0         | 0         |

Click on Events/Referral/Notes to view all events/sessions saved in the service record.
 Then, click on *Events*.

| <mark>^85</mark> ല് | RSP             |         |          |                    |                   |                     | _                 |                        |          | Save        | Print |
|---------------------|-----------------|---------|----------|--------------------|-------------------|---------------------|-------------------|------------------------|----------|-------------|-------|
|                     |                 | Details | Backgrou | nd Goals           | Disposition       | Addendum            | Events/Re         | eferrals/Notes IEP     | IEP Goal | Documents   |       |
|                     |                 |         | -        | Defrech            | _                 | Scheduler           | Pagurranca        | Delete Incomplete      | Events   |             |       |
|                     |                 |         |          | Refresh            |                   | Scheduler           | Recurrence        | Delete incomplete      | Events   |             |       |
|                     | Item            |         | Total    | Description        |                   |                     |                   |                        |          | Date        | New   |
| ▣                   | Events          |         | 2        | (Session Notes:    | 2 Completed, (    | Pending, 0 Cance    | lled)             |                        |          | 07-Sep-2017 | +     |
| +                   | Forms/Referrals |         | 0        | Forms and Refe     | rrals for this in | dividual            |                   |                        |          |             | +     |
| +                   | Case Notes      |         | 0        | Generalized cas    | e notes related   | to this individual' | s encounter.      |                        |          |             | +     |
| +                   | Messages        |         | 0        | Internal messag    | es, reminders     | and alerts created  | in Welligent rela | ated to this encounter |          |             | +     |
| +                   | Attached Docum  | ents    | 0        | Electronic files a | ttached to this   | event as related/   | considered docur  | mentation.             |          |             | +     |
|                     |                 |         |          |                    |                   |                     |                   |                        |          |             |       |

4. Search for the event/session that will be deleted. (A list of events/session will display.)

| ^ | 🗸 🗊 RSP                        |                      |           |                 |           |          |               |        |           |                     |            |          | Save      |         | Print        |
|---|--------------------------------|----------------------|-----------|-----------------|-----------|----------|---------------|--------|-----------|---------------------|------------|----------|-----------|---------|--------------|
|   |                                | Details              | Backgrour | nd Goals        | Dispos    | sition   | Addendur      | ns     | Events/Re | eferrals/Notes      | IEP        | IEP Goal | Documents |         |              |
|   |                                |                      |           | Refresh         |           | Sc       | heduler       | Re     | currence  | Delete In           | omplete Ev | ents     |           |         |              |
|   | Item                           |                      | Total     | Description     |           |          |               |        |           |                     |            |          | Date      |         | New          |
|   | E Events                       |                      | 2         | (Session Notes: | 2 Complet | ed, 0 Pe | ending, 0 Can | celled | )         |                     |            |          | 07-S      | ep-2017 | +            |
|   | Limit to uncompleted<br>Status | events 📃<br>Provider | r         | Date Sched      | luled     |          |               |        |           | Duratio             | n          | Deta     | ils       | Sign    | ed Addendums |
|   | 🖉 Completed                    |                      |           | Thursday S      | eptember  | 07, 201  | 7 @01:30pm    |        |           | 90(Dire<br>0(Indire | t)<br>ct)  | Indivi   | dual      | No      | No           |
|   | 🖉 Completed                    |                      |           | Thursday A      | ugust 31, | 2017 @   | 12:00pm       |        |           | 90(Dire<br>0(Indire | :t)<br>ct) | Indivi   | dual      | No      | No           |

5. Click on the or (clipboard with red checkmark) to retrieve the event/session.

| <sup>ABC</sup> ∎ RSP |          |            |              |             |          |                |        |           |                     |             |        |           | Save   | Т     | Print       |
|----------------------|----------|------------|--------------|-------------|----------|----------------|--------|-----------|---------------------|-------------|--------|-----------|--------|-------|-------------|
|                      | Details  | Background | Goals        | Dispos      | ition    | Addendum       | s      | Events/Re | eferrals/Notes      | IEP         | IEP Go | oal Docum | ents   |       |             |
|                      |          | 1          | Refresh      |             | Sc       | heduler        | Rec    | urrence   | Delete In           | complete Ev | ents   |           |        |       |             |
| Item                 |          | Total De   | scription    |             |          |                |        |           |                     |             |        |           | )ate   |       | New         |
| Events               |          | 2 (Se      | ssion Notes: | 2 Complet   | ed, O Pe | ending, 0 Canc | elled) |           |                     |             |        |           | 07-Sep | -2017 | +           |
| Limit to uncompleted | events   |            | Data Sahad   | lulad       |          |                |        |           | Duratio             | -           |        | etaile    |        | Signo | d Addanduma |
| Completed            | Provider |            | Thursday S   | eptember    | 07, 201  | 17 @01:30pm    |        |           | 90(Dire<br>0(Indire | ct)<br>ct)  | In     | dividual  |        | No    | No          |
| ନ୍ତି Completed       | 10.10    | -          | Thursday A   | ugust 31, i | 2017 @   | 12:00pm        |        |           | 90(Dire<br>0(Indire | ct)<br>ct)  | In     | dividual  |        | No    | No          |

| Session Notes -                                           |                                                   | Other » Delete             | e Save                     | Print                      | Close |  |  |
|-----------------------------------------------------------|---------------------------------------------------|----------------------------|----------------------------|----------------------------|-------|--|--|
|                                                           | *** This note was approved on 08-Sep              | >-2017 ***                 |                            |                            |       |  |  |
|                                                           | View/Enter Appointment Details Enter Notes Approv | val/Signatures IE          | P Documents                |                            |       |  |  |
| Event Schedule                                            |                                                   | Additio                    | nal Information            |                            |       |  |  |
| Click on Delete ervice:                                   | 07-SEP-2017 🛗 *                                   | Student Inf                | formation                  |                            |       |  |  |
| followed by OK on d'Start Time:                           | 01:30pm *                                         | Click to                   | Client ID                  |                            |       |  |  |
| the pop-up that hent Duration:                            | 90 (Minutec)<br>Message from webpage              | ×                          | Alt ID:<br>Address:        |                            |       |  |  |
| asks the provider if                                      | 01:30pr                                           |                            | City/State/Zip:            |                            | -     |  |  |
| they are sure they'd                                      | 2 Are you sure you want to permanently delete     | o this event?              | Home Phone:<br>Cell Phone: |                            |       |  |  |
| like to permanently                                       | Are you sure you want to permanently delete       |                            | Primary Langua             | ge: English<br>18-Sep-2005 |       |  |  |
| delete the event.                                         |                                                   | C6                         | Age:                       | 11 yrs 11 mths             |       |  |  |
| Status:                                                   | Complete                                          | Cancel                     | tails                      |                            |       |  |  |
| Telephone?                                                |                                                   | th: 18-Sep-2005            |                            |                            |       |  |  |
| Service Location (Billing Location):<br>Place of Service: |                                                   | Type of Ser<br>Service Sta | rvice: RS<br>art Date: 29  | P<br>-Aug-2017             |       |  |  |

#### Module 5 SERVICE DELIVERY REPORTS

- Self-Monitoring Reports
- Accessing Welligent Reports
- Welligent Report SER300P
- ✤Welligent Report 315P
- RSP Monthly Attendance Form

#### **Accessing Welligent Reports**

- 1. Click on Reports.
- 2. Click on the Report Category menu bar.

(All RSP Teachers should select STS Provider Service Reports Custom Grouping from this menu.)

| •        | RSP Tracker                                                     |                                                                                                    | <b>Q</b> Stud | lent Search 📃 🔳            | Welli | gent 🛃 Reports 🔺 My Alerts 🕼 Lo      | g Out   |
|----------|-----------------------------------------------------------------|----------------------------------------------------------------------------------------------------|---------------|----------------------------|-------|--------------------------------------|---------|
| R R      | leports                                                         | Click here to expand the<br>menu. Then, select STS                                                                                                    |               |                            |       | W Pe back, 🕸 🖉 S                     | Support |
| ABC Sto  | ock Reports                                                     | Provider Service Reports<br>(Custom Grouping)                                                                                                    |               | Search                     |       | ? WellReports Desktop 🔺              | ₩       |
|          |                                                                 |                                                                                                    |               |                            |       | My Report Hotlist                    | 8.48    |
|          | Search Criteria                                                 |                                                                                                    |               |                            |       | My Recent Reports                    | ~~      |
| Rep      | ort Category: STS Pro                                           | vider Service Reports(Custom Grouping)                                                                                                    |               |                            |       | My Report Tools                      |         |
| Kev      | word:                                                           | (Note: To search for multip                                                                                                    | le keywords,  | separate entries by        |       | Run Stock Reports                    | 1.0     |
| incy     | a comma                                                         | (e.g., Active, Code).)                                                                                                    |               |                            |       |                                      |         |
| Rep      | ort ID:                                                         |                                                                                                    |               |                            |       |                                      | ×       |
| FINC     |                                                                 |                                                                                                    |               |                            |       |                                      |         |
| Select   | Report Name                                                     | Report Description                                                                                                    | Report ID     | Category                   | ~     |                                      |         |
|          | RSP Monthly<br>Attendance Form                                  |                                                                                                    | 380           | Therapy/Service<br>Reports |       |                                      | «       |
| đ        | SER300P Service<br>Delivery Report YTD<br>(Single Provider)     | This is a year-to-date report.<br>The access to this report is limited to specific user roles.<br>This report is run only by single service, single provider, and by one or all<br>assigned locations.<br>>>>Provider version of SER300 report<br>Tier 1 = 100%; Tier 2 = 90% - 99.9%; Tier 3 = 70% - 89.9%; Tier 4 = 40% -<br>69.9%; Tier 5 = 0.1% - 39.9%; Tier 6 = 0%                                                                                                    | 2627          | Therapy/Service<br>Reports |       |                                      |         |
| ¥        | SER300Q - Student<br>Audit Report YTD<br>(Single Student Audit) | This report lists all completed events, year-to-date, for a single student. The start date will always be '01-Aug-' and the end date will be the 'As of' date on the report. This report should be run for a single student and by single service to minimize network disruption. Please note that the report may 'time-out' if the user attempts to run the report by single student and all services for the student. It is highly recommended that the report be run by single student (Use Student ID) and by single service. | 2821          | Therapy/Service<br>Reports | ~     | My Scheduled Reports<br>Report Inbox |         |
| Select a | a report by clicking on t                                       | he icon adiacent to the desired report.                                                                                                    |               |                            |       | Report Ouick Search                  |         |
|          |                                                                 |                                                                                                    |               |                            |       |                                      |         |

# **Accessing Welligent Reports**

Select report format.

- The "Run" option provides a PDF format of the report.
- The "Excel" option provides an Excel format of the report.

| RSP Tracke                                                    | r                                                                                                    |                |               | ٩       | Student Search | <b>≡</b> Welligent | Reports My Alerts                        | C L     | og Out   |
|---------------------------------------------------------------|----------------------------------------------------------------------------------------------------|----------------|---------------|---------|----------------|--------------------|------------------------------------------|---------|----------|
| Reports                                                       |                                                                                                    |                |               |         |                |                    | Welcome back,                            | ¢° 0    | Support  |
| SER300P – Serv<br><sup>ABC</sup><br>(2627)<br>Therapy/Service | ice Delivery Report YTD (Single Provider)<br>Sche                                                                                                 | dule Run Excel | (+) Hot List  | Reset ( | lose ^^        | ?                  | WellReports Desktop<br>My Report Hotlist | <b></b> | <b> </b> |
| Report Engine:                                                | Print Listing                                                                                                    |                |               |         | _              |                    | My Recent Reports                        |         | 8        |
| Report Description:                                           | This is a year-to-date report.<br>The access to this report is limited to specific use                                                            | r roles.       |               |         |                |                    | My Report Tools                          |         |          |
|                                                               | This report is run only by single service, single pr<br>>>>Provider version of SER300 report<br>Tier 1 = 100%; Tier 2 = 90% - 99.9%; Tier 3 = 70% | - 14           | Run Stock Rep | ports   |                | 2                  |                                          |         |          |
| Filter                                                        | Value                                                                                                    |                |               |         |                |                    | Mv Scheduled Reports                     |         | ×        |
| School:                                                       | All Assigned Locations                                                                                                    | V              |               |         |                |                    | Report Inbox                             |         | ×.       |
|                                                               |                                                                                                    |                |               |         | ~~             |                    | Report Quick Search                      |         |          |
#### **Reviewing Welligent Reports**

The recommended format to view the service reports (SER300P/SER315P) is Excel. It allows the provider to sort and review the data in various ways.

| RSP Tracker                                                                                                    | <b>Q</b> Student Search | ≡ Welligent 🕢 Reports 🔺 My Alerts 🕞 L                     | Log Out    |
|----------------------------------------------------------------------------------------------------|-------------------------|-----------------------------------------------------------|------------|
| Reports                                                                                                    |                         | Welcome back, 🕫 🖗                                         | Support    |
| SER300P – Service Delivery Report YTD (Single Provider)<br>(2627) Schedule Run Excel (+) Hot List Reset<br>Therapy/Service Reports                                                                                                    | Close                   | WellReports Desktop         ▲           My Report Hotlist | ***        |
| Report Engine: Print Listing                                                                                                    |                         | My Recent Reports                                         | -          |
| Report Description: This is a year-to-date report.<br>The access to this report is limited to specific user roles.                                                                                                    |                         | My Report Tools                                           |            |
| This report is run only by single service, single provider, and by one or all assigned locations.<br>>>>Provider version of SER300 report<br>Tier 1 = 100%; Tier 2 = 90% - 99.9%; Tier 3 = 70% - 89.9%; Tier 4 = 40% - 69.9%; Tier 5 = 0.1% - 39.9%; Tier 6 = 0% |                         | Run Stock Reports                                         | 2          |
| Filter Value                                                                                                    | _                       |                                                           | ¥          |
|                                                                                                    |                         | My Scheduled Reports                                      |            |
| School: All Assigned Locations                                                                                                    |                         | Report Inbox                                              | <b>A</b> - |
|                                                                                                    | ~ ~                     | Report Quick Search                                       |            |

## **Reading FAPE Part 2 Report Prescription**

The prescription on SER reports is derived from  $\underline{4}$  fields on FAPE Part 2.

On SER300P report, prescription appears like this: (1-5/W/240/RSY)

| Service 3                                   | Start Date:                                | Effective on Signature Date<br>27-Feb-2017 |         |
|---------------------------------------------|--------------------------------------------|--------------------------------------------|---------|
| RSP                                         | End Date:                                  |                                            |         |
| RSP                                         | Service applies to:                        | Regular                                    |         |
|                                             | Frequency:                                 | 1-5                                        |         |
| This service addresses the following goals: | Interval:                                  | Weekly                                     |         |
| (Reading Comp.)                             | Minutes/Interval:                          | 240                                        |         |
| (Written Language)                          | Minutes/Interval (Pullout from Gen<br>Ed): | 240                                        |         |
| (ELD)                                       | Service Delivery Model:                    | RSP: Direct Instruction Services           |         |
|                                             | RSP Area:                                  | Literacy/F                                 | ELA/ELD |
|                                             | Responsible Personnel:                     | Resource Specialist Teacher                |         |
|                                             |                                            |                                            |         |
|                                             |                                            |                                            |         |
|                                             |                                            |                                            |         |
|                                             |                                            |                                            |         |
|                                             |                                            |                                            |         |
|                                             |                                            |                                            |         |

This prescription indicates RSP Mathematics goal will be addressed and service will be provided at a minimum 1 time per week to a maximum of 5 times per week for a total of 90 minutes weekly during the Regular School Year (RSY). Of those 90 minutes, 90 minutes will be provided outside of general education. The total minutes = 90.

# SER300 Report (YTD) Considerations

**Purpose of Report:** To provide a **year-to-date** overview of service delivery for students according to FAPE Part 2 of their IEPs.

Cumulative

□ YTD and displays cumulative data for all Active IEPs within report window

Report window is August 1<sup>st</sup> (through) As of Date on report

As of Date has 2-day delay

- Minutes Owed are in relation to 100% of Target for all IEPs that have been active within the report window
- Minutes Over are in relation to 100% of the Target for all IEPs that have been active within the report window

\*Please note that the Target, Minutes Owed and Minutes Over are only computed after parent signature is obtained and services are consented on the IEP\*

# **SER300P Report**

- Contains 24 columns
- The first 9 columns provide identifying information
- IEP Meeting column lists the date the most recent and Active IEP Team Meeting was conducted
- FAPE Part 2 column lists the FAPE Part 2 (prescription) from the most recent and Active IEP
- Please refer to the User Guide available in Welligent Downloads for additional information on the columns

|                                                                    | SER300P SERVICE DELIVERY REPORT YTD<br>(SINGLE PROVIDER)                                                                                                    | LAUSD ADMINISTRATION DISTRICT<br>333 South Beaudry Ave.<br>Los Angeles CA 90017 |
|--------------------------------------------------------------------|----------------------------------------------------------------------------------------------------|---------------------------------------------------------------------------------|
| Create PDF<br>LDSchool Locn DIS<br>Code Service DOB Last Name Name | Report Criteria         School:       School         Grade       Student       IEP       IEP       FAPE       Total       Pct       Minutes       Minutes         Grade       ID       Meeting       Status       Part 2       Target       Provided       Provided       Owed       Over | Met Target<br>(100%) Provider Email As Of<br>Date Supervisor                    |

## **SER315P Report Considerations**

Purpose of Reports: To provide a quick overview of missing service delivery.

#### **Considerations for Reviewing SER315P Report**

□ This report is a "snapshot" taken once a week, occurring on Sundays.

Service prescription (duration and frequency) is taken directly from the <u>Active</u> IEP, specifically, FAPE PART 2.

Service minutes must be documented onto the Daily Weekly Services Data Entry module before Friday at 5:00p.m. so that those minutes are updated and captured by the Sunday report.

Report does not take into account the sign-date of the IEP, rather the meeting date.

□ The targets (TGT column) are generated based on the past 30 calendar days by computing the number of school days available to the student according to their school calendar.

Students will appear on this report if ZERO minutes were documented within the past 30 days.

#### **SER315P Report**

- The report will list all students with a **FAPE 2 prescription** with a TGT (target) that received **0 ACT** (actual minutes) for past 30 days.
- Will contain all identifying information for student and service

#### ○ **MESSAGES**

• Will list only 3 messages: NO PROVIDER, NO SERVICE RECORD, SERVICE RECORD W/NO PROVIDER

| NOTE:<br>Report is refreshed every SUNDAY<br>per the 'As Of:' date.                                                                                                    | SER315P - 30 DAY SERVICE REPORT (MISSING<br>SERVICES - SINGLE PROVIDER)                                                                   | LAUSD ADMINISTRATION DISTRICT<br>333 South Beaudry Ave.<br>Los Angeles CA 90017 |
|----------------------------------------------------------------------------------------------------|----------------------------------------------------------------------------------------------------|---------------------------------------------------------------------------------|
| Service:<br>School:                                                                                                    | Report Criteria                                                                                                    |                                                                                 |
| Create PDF         SERVICE       DIS       District       SCHOOL       LOC       Last Name       First Name         RSP       RSP | Student ID         Trk         IEP Date         IEP FAPE PART 2         SCH DAYS         TGT ACT. MIN         MESSAGE                     | PROVIDER AS<br>OF:                                                              |
|                                                                                                    | Report Requested: 13-Sep-2017 10:00:22am<br>Report Delivered: 13-Sep-2017 10:00:23am<br>Report Requested By:<br>Print Report Close Report |                                                                                 |

#### **Accessing RSP Monthly Attendance Form**

There are 2 ways an RSP teacher can access the RSP Monthly Attendance Form. It can be accessed through the STS Provider Service Reports (Custom Grouping) module or through the Daily/Weekly Services Data Entry module.

One way to access the RSP Monthly Attendance Form is through the Reports section. See below.

| •        | RSP Tracker                                                     | Expand the drop-down menu by clicking on                                                                                                    | •                    | Q Student Search           |    | Welligent Reports My Alerts | 🕞 Lo | g Out    |  |  |  |  |  |
|----------|-----------------------------------------------------------------|----------------------------------------------------------------------------------------------------|----------------------|----------------------------|----|-----------------------------|------|----------|--|--|--|--|--|
| R R      | Reports                                                         | 2 the down arrow. Then, select STS Provider                                                                                                    | (                    | Click or                   | th | e Reports button.           | ØS   | upport   |  |  |  |  |  |
| ABC Sto  | ock Reports                                                     | Service Reports (Custom Grouping)                                                                                                    |                      | Search                     |    | ? WellReports Desktop       |      | Ê        |  |  |  |  |  |
|          | Search Criteria                                                 |                                                                                                    |                      |                            |    | My Report Hotlist           |      | **       |  |  |  |  |  |
| Rep      | oort Category: STS Provi                                        | der Service Reports(Custom Grouping)                                                                                                    |                      |                            |    | My Report Tools             |      |          |  |  |  |  |  |
| Kev      | word                                                            | (Note: To search for multiple keyword                                                                                                    | ds, separate entries | by a comma (e.g.,          |    | 🧟 Run Stock Reports         |      |          |  |  |  |  |  |
| Rey      | Active, Code                                                    | ).)                                                                                                    |                      |                            |    |                             |      | <u>~</u> |  |  |  |  |  |
| Find     | d Dashboards:                                                   |                                                                                                    |                      |                            |    |                             |      | ×        |  |  |  |  |  |
| Select   | Report Name                                                     | Report Description                                                                                                    | Report ID            | Category                   | ~  |                             |      | ×.       |  |  |  |  |  |
|          | RSP Monthly<br>Attendance Form                                  |                                                                                                    | 380                  | Therapy/Service<br>Reports |    |                             |      | «        |  |  |  |  |  |
| 3        | Click on the                                                    | check box. ort.                                                                                                    |                      |                            |    |                             |      |          |  |  |  |  |  |
| R        | SER300P Service<br>Delivery Report YTD<br>(Single Provider)     | This report is run only by single service, single provider, and by one or all assigned locations.<br>>>Provider version of SER300 report<br>Tier 1 = 100%; Tier 2 = 90% - 99.9%; Tier 3 = 70% - 89.9%; Tier 4 = 40% - 69.9%; Tier 5 = - 39.9%; Tier 6 = 0%                                                                                                    | 2627<br>0.1%         | Therapy/Service<br>Reports |    |                             |      |          |  |  |  |  |  |
| <b>e</b> | SER300Q - Student<br>Audit Report YTD<br>(Single Student Audit) | This report lists all completed events, year-to-date, for a single student. The start date always be '01-Aug-' and the end date will be the 'As of' date on the report. This report should be run for a single student and by single service to minimize network disruptio Please note that the report may 'time-out' if the user attempts to run the report by single single service to man be as a single service to be as a single service to b | will<br>on.<br>2821  | Therapy/Service<br>Reports | ~  | My Scheduled Reports        |      |          |  |  |  |  |  |
|          | (on Sie ocaderic Addic)                                         | student and all services for the student. It is highly recommended that the report be r                                                                                                    | un by                |                            |    | Report Inbox                |      |          |  |  |  |  |  |

Division of Special Education (2017)

#### **Accessing RSP Monthly Attendance Form**

Make a selection for each of the four fields displayed below. Then, select the format in which you'd like to review the report.

- The "Run" option provides a PDF format of the report. (Recommended)
- The "Excel" option provides an Excel format of the report

| Report Engine:   | PLSQL Procedure        |  |                 |  |  |
|------------------|------------------------|--|-----------------|--|--|
| Filter           | Value                  |  |                 |  |  |
| Service Month    |                        |  |                 |  |  |
| Service Year     |                        |  |                 |  |  |
| Service Location | All Assigned Locations |  | ~               |  |  |
| Type of Service  | All Services           |  | $\mathbf{\sim}$ |  |  |

#### **Review RSP Monthly Attendance Form**

- Review this form to ensure that the minutes you documented were recorded.
- This form helps verify services you documented were recorded.
- This form may also assist in determining whether **duration** and **frequency** were met.
- Print and submit this form to the principal on the 5<sup>th</sup> of every month

(\*Submit previous month's data—On the 5<sup>th</sup> of March, submit data for month of February.\*)

|                                                                                                    | LAUSD Administration District<br>Monthly Attendance Form |               |                   |         |                     |                                                                                         |                                                                        |                                                                 |                                                        |                          |                                   |                                                                                 |                                                                        |                                                                               |                                                                                           |                                                                                                    |                                                                                                |                                                                                                |                                                                     |                                             |                                           |                    |    |                                                                                           |                                                                               |                                                                                   |                                                            |             |    |
|----------------------------------------------------------------------------------------------------|----------------------------------------------------------|---------------|-------------------|---------|---------------------|-----------------------------------------------------------------------------------------|------------------------------------------------------------------------|-----------------------------------------------------------------|--------------------------------------------------------|--------------------------|-----------------------------------|---------------------------------------------------------------------------------|------------------------------------------------------------------------|-------------------------------------------------------------------------------|-------------------------------------------------------------------------------------------|----------------------------------------------------------------------------------------------------|------------------------------------------------------------------------------------------------|------------------------------------------------------------------------------------------------|---------------------------------------------------------------------|---------------------------------------------|-------------------------------------------|--------------------|----|-------------------------------------------------------------------------------------------|-------------------------------------------------------------------------------|-----------------------------------------------------------------------------------|------------------------------------------------------------|-------------|----|
| SERVICE DATES FOR CALENDAR MONTH:<br>LOCATION CODE:<br>PROVIDER NAME:<br>PROVIDER SIGNATURE:<br>ADMINISTRATOR SIGNATURE:                                                                                                    |                                                          |               |                   |         | <u>FE</u>           | FEBRUARY 2017     SERVICE:       LOCATION NAME:     PROVIDER ID#:       DATE:     DATE: |                                                                        |                                                                 |                                                        |                          |                                   |                                                                                 |                                                                        |                                                                               | -                                                                                         | RSP                                                                                                  |                                                                                                |                                                                                                |                                                                     |                                             |                                           |                    |    |                                                                                           |                                                                               |                                                                                   |                                                            |             |    |
| Legend         Performance Area         Attendance           P= Co-Planning<br>T= Co-Teaching<br>D= Direct Instruction Inside of<br>General Education         L= English/Language Arts<br>M= Math         Cancelled: No Show (SN) = :<br>Cancelled: Student Absent (i<br>Cancelled: Student Absent (i<br>PSYCH SERVICES ONLY: NP<br>NURSING ONLY: Indirect Nu<br>NURSING ONLY: Monitored to<br>NURSING ONLY: Provided by<br>NURSING ONLY: Provided by<br>NURSING ONLY: Provided by<br>NURSING ONLY: Provided by<br>NURSING ONLY: Provided by<br>NURSING ONLY: Provided by<br>NURSING ONLY: Provided by<br>NURSING ONLY: Provided by<br>NURSING ONLY: Provided by<br>NURSING ONLY: Provided by<br>NURSING ONLY: Provided by<br>NURSING ONLY: Provided by |                                                          |               |                   |         |                     | = SA<br>TC ERI<br>g Supe<br>rained<br>ion, Se<br>Neede<br>rent/D<br>lure, S<br>s for s  | CS Ap<br>Scho<br>Scho<br>e Nar<br>d, See<br>esigne<br>ee Na<br>session | prove<br>n = 2<br>ol Sta<br>rrative<br>Narr<br>ae = 4<br>rrativ | ed Abs<br>9<br>ff = 3<br>a = 5<br>ative<br>41<br>e = 3 | ence =<br>1<br>= 17<br>8 | C<br>C<br>DRN<br>N<br>N<br>N<br>N | Cancell<br>Cancell<br>Cancell<br>IURSIN<br>IURSIN<br>IURSIN<br>IURSIN<br>IURSIN | ed: Pa<br>ed: St<br>IG ON<br>IG ON<br>IG ON<br>IG ON<br>IG ON<br>IG ON | arent  <br>thool-<br>tudent<br>ILY: D<br>ILY: M<br>ILY: N<br>ILY: R<br>ILY: S | Refuse<br>Wide<br>Refu<br>irect I<br>edical<br>o Sho<br>ut of<br>rovide<br>efuse<br>tuden | ed Ser<br>Testing<br>sed Tr<br>Nursing<br>tion No<br>w, See<br>Supplie<br>d by C<br>d Medi<br>t Sche | vice (F<br>g (LT)<br>eatme<br>g Supe<br>ot Nee<br>Narra<br>contra<br>contra<br>cation<br>d Cha | PR) =<br>= LT<br>nt (SF<br>ervisio<br>ded, S<br>ative =<br>Procee<br>cted N<br>, See<br>nge Fo | PR<br>n = 3<br>See Na<br>= 39<br>dure,<br>PA-Pr<br>Narra<br>or This | R<br>0<br>See N<br>ovide<br>tive =<br>5 Day | ve = 1<br>larrati<br>r = 4;<br>37<br>= 24 | 16<br>ive = 3<br>2 | At | tenda<br>Make co<br>Use the<br>attenda<br>Use the<br>model,<br>area<br>Attenda<br>monthly | ince I<br>pies fo<br>legen<br>nce m<br>legen<br>setting<br>ance fo<br>y on th | Instr<br>or you<br>ad at le<br>arking<br>ads at l<br>g and p<br>orms an<br>ne 5th | uction<br>rself<br>ft for<br>seft for<br>serform<br>re due | ns<br>Iance |    |
| Student ID                                                                                                    | LAST NAME                                                | FIRST<br>NAME | DOB<br>MM/DD/YYYY | SETTING | PERFORMANCE<br>AREA | WE                                                                                      | тн                                                                     | FR                                                              | SA                                                     | мо                       | τυ                                | WE                                                                              | тн                                                                     | FR                                                                            | SA                                                                                        | мо                                                                                                   | τυ                                                                                             | WE                                                                                             | TH                                                                  | FR                                          | SA                                        | мо                 | TU | WE                                                                                        | тн                                                                            | FR                                                                                | SA                                                         | мо          | τυ |
|                                                                                                    |                                                          |               |                   |         |                     | 01                                                                                      | 02                                                                     | 03                                                              | 04                                                     | 06                       | 07                                | 08                                                                              | 09                                                                     | 10                                                                            | 11                                                                                        | 13                                                                                                   | 14                                                                                             | 15                                                                                             | 16                                                                  | 17                                          | 18                                        | 20                 | 21 | 22                                                                                        | 23                                                                            | 24                                                                                | 25                                                         | 27          | 28 |
|                                                                                                    | _                                                        |               | 01/31/2006        | Q       | LITERACY            | 40                                                                                      | 40                                                                     |                                                                 |                                                        | 40                       | 40                                | 40                                                                              | 40                                                                     |                                                                               |                                                                                           | 40                                                                                                   | 40                                                                                             | 40                                                                                             | 40                                                                  |                                             |                                           | 40                 | 40 | 40                                                                                        | 40                                                                            | 40                                                                                |                                                            | 40          | 40 |
|                                                                                                    |                                                          |               | 01/31/2006        | Q       | MATH                | 30                                                                                      | 30                                                                     |                                                                 |                                                        | 30                       | 30                                | 30                                                                              | 30                                                                     |                                                                               |                                                                                           | 30                                                                                                   | 30                                                                                             | 30                                                                                             | 30                                                                  |                                             |                                           | 30                 | 30 | 30                                                                                        | 30                                                                            | 30                                                                                | $\square$                                                  | 30          | 30 |
|                                                                                                    |                                                          |               | 09/15/2008        | Q       | LITERACY            | 40                                                                                      | 40                                                                     |                                                                 |                                                        | 40                       | 40                                | 40                                                                              | 40                                                                     |                                                                               |                                                                                           | 40                                                                                                   | 40                                                                                             | 40                                                                                             | 40                                                                  |                                             |                                           | 40                 | 40 | 40                                                                                        | 40                                                                            | 40                                                                                | $\square$                                                  | 40          | 40 |
|                                                                                                    |                                                          |               | 09/15/2008        | Q       | MATH                | 30                                                                                      | 30                                                                     |                                                                 |                                                        | 30                       | 30                                | 30                                                                              | 30                                                                     |                                                                               |                                                                                           | 30                                                                                                   | 30                                                                                             | 30                                                                                             | 30                                                                  |                                             |                                           | 30                 | 30 | 30                                                                                        | 30                                                                            | 30                                                                                |                                                            | 30          | 30 |

#### **Review RSP Monthly Attendance Form**

Another way to access the RSP Monthly Attendance Form is through the Daily/Weekly Services Data Entry module. See below.

| RSP Tracker                        |                      |            |       |   |                                | <b>Q</b> Student S         | Search       | ≡Wellige     | nt 🛃 Reports        | A My Alerts        |      | og Out                                  |
|------------------------------------|----------------------|------------|-------|---|--------------------------------|----------------------------|--------------|--------------|---------------------|--------------------|------|-----------------------------------------|
| A Daily/Weekly Services Da         | ata Entry            |            |       |   |                                |                            |              |              | Welcome             | oack,              | ¢° Ø | Support                                 |
| ABC Daily/Weekly Services Data     | a Entry              |            |       |   | RSP Mont                       | hly Attendance Report      |              | Print        | Search              | Save               |      | Ê                                       |
| Type of Service:                   | RSP                  | ~          |       |   | Legend                         |                            |              |              |                     |                    |      | ~                                       |
| Service Location:                  |                      |            |       | ~ | IEP = Active IEP (Print View   | 0                          |              | = Student li | nformation          |                    |      |                                         |
| Primary Provider:                  |                      |            | Q     |   | 👸 = Allergies                  | ,                          | - <b>.</b>   | = Chronic C  | onditions           |                    |      |                                         |
| Show Dates of Service Between:     | 13-SEP-2017          | and 13-SEP | -2017 | Ê | <ol> <li>Alerts</li> </ol>     |                            | Ŗ            | = Medicatio  | ns                  |                    |      | 2                                       |
| My Events:                         |                      |            |       |   | *To retrieve additional stude  | nt information, click on a | an icon. Ple | ease note th | at your user role w | ill determine your |      |                                         |
| Display Records:                   | 1-50 🗸               |            |       |   | level of access to information | 1.*                        |              |              |                     |                    | -    | ×                                       |
| Select appropriate filters and cli | ck the Search button |            |       |   |                                |                            |              |              |                     |                    |      | ٠                                       |
|                                    |                      |            |       |   |                                |                            |              |              |                     |                    | 1    | ,,,,,,,,,,,,,,,,,,,,,,,,,,,,,,,,,,,,,,, |

#### **Ensuring Duration and Frequency are Met**

Was FAPE Part 2 prescription met for literacy?

On a service report, the FAPE Part 2 prescription will appear in the following format: (1-5/W/160/RSY)

| Prescription | Meaning                     |
|--------------|-----------------------------|
| 1-5          | How many times (Frequency)  |
| W            | Weekly (Interval)           |
| 160          | Duration = Minutes/Interval |
| RSY          | Regular School Year         |

Was FAPE Part 2 prescription met?

On a service report, the FAPE Part 2 prescription will appear in the following format: (1-5/W/160/RSY)

## **Ensuring Duration and Frequency are Met**

|                                                                                                    | LAUSD Administration District<br>Monthly Attendance Form |               |                 |                   |                            |                                                                                         |                                              |                                                                        |                                                        |                          |                                   |                                                                                 |                                                                                  |                                                                      |                                                                                                    |                                                                                                    |                                                                                                  |                                                                                                 |                                                                        |                                             |                                             |                    |    |                                                                                           |                                                                                    |                                                                                 |                                                           |    |    |
|----------------------------------------------------------------------------------------------------|----------------------------------------------------------|---------------|-----------------|-------------------|----------------------------|-----------------------------------------------------------------------------------------|----------------------------------------------|------------------------------------------------------------------------|--------------------------------------------------------|--------------------------|-----------------------------------|---------------------------------------------------------------------------------|----------------------------------------------------------------------------------|----------------------------------------------------------------------|----------------------------------------------------------------------------------------------------|----------------------------------------------------------------------------------------------------|--------------------------------------------------------------------------------------------------|-------------------------------------------------------------------------------------------------|------------------------------------------------------------------------|---------------------------------------------|---------------------------------------------|--------------------|----|-------------------------------------------------------------------------------------------|------------------------------------------------------------------------------------|---------------------------------------------------------------------------------|-----------------------------------------------------------|----|----|
| SERVICE DATES FOR CALENDAR MONTH:<br>LOCATION CODE:<br>PROVIDER NAME:<br>PROVIDER SIGNATURE:<br>ADMINISTRATOR SIGNATURE:<br>Legend                                                                                                    |                                                          |               |                 |                   |                            | FEBRUARY 2017     SERVICE:       LOCATION NAME:     PROVIDER ID#:       DATE:     DATE: |                                              |                                                                        |                                                        |                          |                                   |                                                                                 |                                                                                  |                                                                      | -                                                                                                    | RSP                                                                                                |                                                                                                  |                                                                                                 |                                                                        |                                             |                                             |                    |    |                                                                                           |                                                                                    |                                                                                 |                                                           |    |    |
| Legend         Performance Area         Attendance           P= Co-Planning<br>T= Co-Planning<br>D= Direct Instruction Inside of<br>General Education         L= English/Language Arts<br>M= Math<br>O= Other<br>E= Elective         Cancelled: No Show (SN)<br>Cancelled: Student Absen<br>Devent Construction Council of<br>Cancelled: Student Absen<br>Devent Council of<br>Cancelled: Student Absen<br>Devent Coun |                                                          |               |                 |                   |                            | en<br>sa<br>on<br>ncy                                                                   | CS Ap<br>tisio<br>ho<br>ar<br>ee<br>Na<br>Va | prove<br>on = 2<br>ol Sta<br>rrative<br>Narr<br>ee = 4<br>rrativ<br>n. | ed Abs<br>9<br>ff = 3<br>a = 5<br>ative<br>41<br>e = 3 | ence =<br>1<br>= 17<br>8 | C<br>C<br>DRN<br>N<br>N<br>N<br>N | Cancell<br>Cancell<br>Cancell<br>IURSII<br>IURSII<br>IURSII<br>IURSII<br>IURSII | ed: Pa<br>ed: Sc<br>ed: St<br>IG ON<br>IG ON<br>IG ON<br>IG ON<br>IG ON<br>IG ON | LY: D<br>LY: D<br>LY: M<br>LY: N<br>LY: N<br>LY: P<br>LY: R<br>LY: S | Refuse<br>Wide T<br>: Refus<br>irect N<br>edicati<br>o Shov<br>ut of S<br>rovideo<br>efused<br>tudent | d Serv<br>Testing<br>ied Tre<br>lursing<br>ion No<br>«, See<br>Supplie<br>d by C<br>Media<br>Schea | vice (F<br>g (LT)<br>eatme<br>g Supe<br>t Nee<br>Narra<br>contrac<br>contrac<br>cation<br>d Chai | PR) =<br>= LT<br>ent (SF<br>ervisio<br>ded, S<br>ative =<br>Procee<br>cted N<br>, See<br>nge Fo | PR<br>n = 3<br>See Na<br>= 39<br>dure, 3<br>PA-Pr<br>Narration<br>This | R<br>0<br>See N<br>ovide<br>tive =<br>5 Day | ve = 1<br>larrati<br>r = 42<br>: 37<br>= 24 | 16<br>ive = 3<br>2 | At | tenda<br>Make cr<br>Use the<br>attenda<br>Use the<br>model,<br>area<br>Attenda<br>monthly | ance :<br>opies f<br>e legen<br>ance m<br>e legen<br>setting<br>ance fo<br>y on th | Instr<br>or you<br>d at le<br>arking<br>ds at l<br>g and g<br>orms an<br>ne 5th | uction<br>rself<br>ft for<br>eft for<br>verform<br>re due | ns |    |
| Student ID                                                                                                    | LAST NAME                                                | FIRST<br>NAME | DOB<br>MM/DD/YY | followin<br>(1-5/ | ig prescripti<br>W/160/RSY | on:<br>)                                                                                | -                                            | FR                                                                     | SA                                                     | мо                       | τυ                                | WE                                                                              | тн                                                                               | FR                                                                   | SA                                                                                                    | мо                                                                                                 | τυ                                                                                               | WE                                                                                              | TH                                                                     | FR                                          | SA                                          | мо                 | τU | WE                                                                                        | тн                                                                                 | FR                                                                              | SA                                                        | мо | τυ |
|                                                                                                    |                                                          |               |                 | <u>`</u>          |                            | -                                                                                       | 02                                           | 03                                                                     | 04                                                     | 06                       | 07                                | 08                                                                              | 09                                                                               | 10                                                                   | 11                                                                                                    | 13                                                                                                 | 14                                                                                               | 15                                                                                              | 16                                                                     | 17                                          | 18                                          | 20                 | 21 | 22                                                                                        | 23                                                                                 | 24                                                                              | 25                                                        | 27 | 28 |
|                                                                                                    | _                                                        |               | 01/31/2006      | Q                 | LITERACY                   |                                                                                         | 40                                           |                                                                        |                                                        | 40                       | 40                                | 40                                                                              | 40                                                                               |                                                                      |                                                                                                    | 40                                                                                                 | 40                                                                                               | 40                                                                                              | 40                                                                     |                                             |                                             | 40                 | 40 | 40                                                                                        | 40                                                                                 | 40                                                                              |                                                           | 40 | 40 |
|                                                                                                    |                                                          |               | 01/31/2006      | Q                 | МАТН                       | 30                                                                                      | 30                                           |                                                                        |                                                        | 30                       | 30                                | 30                                                                              | 30                                                                               |                                                                      |                                                                                                    | 30                                                                                                 | 30                                                                                               | 30                                                                                              | 30                                                                     |                                             |                                             | 30                 | 30 | 30                                                                                        | 30                                                                                 | 30                                                                              |                                                           | 30 | 30 |
|                                                                                                    |                                                          |               | 09/15/2008      | Q                 | LITERACY                   | 40                                                                                      | 40                                           |                                                                        |                                                        | 40                       | 40                                | 40                                                                              | 40                                                                               |                                                                      | $\square$                                                                                             | 40                                                                                                 | 40                                                                                               | 40                                                                                              | 40                                                                     |                                             |                                             | 40                 | 40 | 40                                                                                        | 40                                                                                 | 40                                                                              | $\square$                                                 | 40 | 40 |
|                                                                                                    |                                                          |               | 09/15/2008      | Q                 | MATH                       | 30                                                                                      | 30                                           |                                                                        |                                                        | 30                       | 30                                | 30                                                                              | 30                                                                               |                                                                      |                                                                                                    | 30                                                                                                 | 30                                                                                               | 30                                                                                              | 30                                                                     |                                             |                                             | 30                 | 30 | 30                                                                                        | 30                                                                                 | 30                                                                              |                                                           | 30 | 30 |

#### Documentation indicates

- Duration (160 minutes) was met: 40 + 40 + 40 + 40 = 160
- Frequency (1-5 times) was met: There are <u>4</u> sessions documented in one week.

#### Module 6 Contacts

Program Specialist
Assistant Principal, EIS
LRE Specialist Support
Welligent Support Help Desk

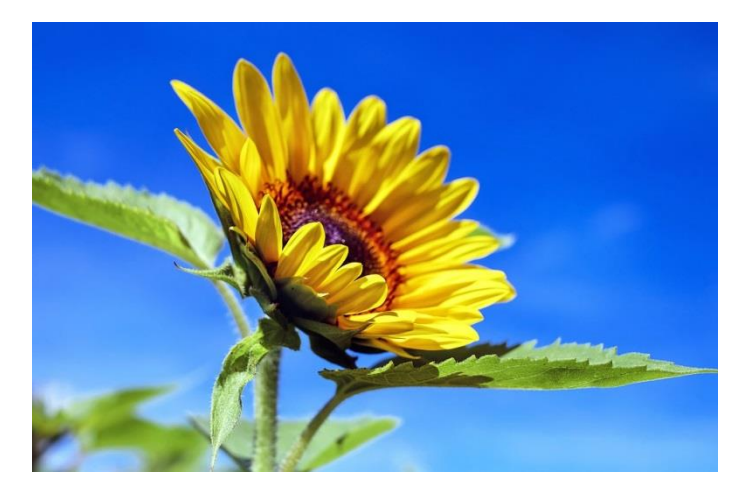

## Contacts

For additional information on RSP Service Tracking, please contact the Program Specialist or APEIS assigned to support your school. If further support is needed, contact the LRE Specialist assigned to support your school.

For questions on the Welligent functionality or Welligent navigation, contact the Welligent Integrated System Help Desk at (213) 241-4174 FAX: (213) 241-8455 (or)

Visit Welligent Support Section at: <a href="https://achieve.lausd.net/welligentsupport">https://achieve.lausd.net/welligentsupport</a>

e-mail: welligentsupport@lausd.net